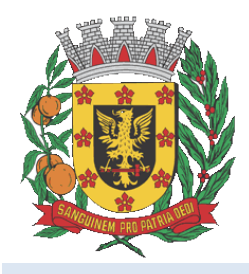

Segunda-feira, 01 de outubro de 2018

# DIÁRIO OFICIAL ESTÂNCIA TURÍSTICA DE OLÍMPIA

Ano II | Edição nº 310

Conforme Lei Municipal nº 4.254, de 14 de junho de 2017

www.olimpia.sp.gov.br | www.imprensaoficialmunicipal.com.br/olimpia

Página 1 de 28

### Prefeito entrega ponte no bairro rural Olhos D'Água

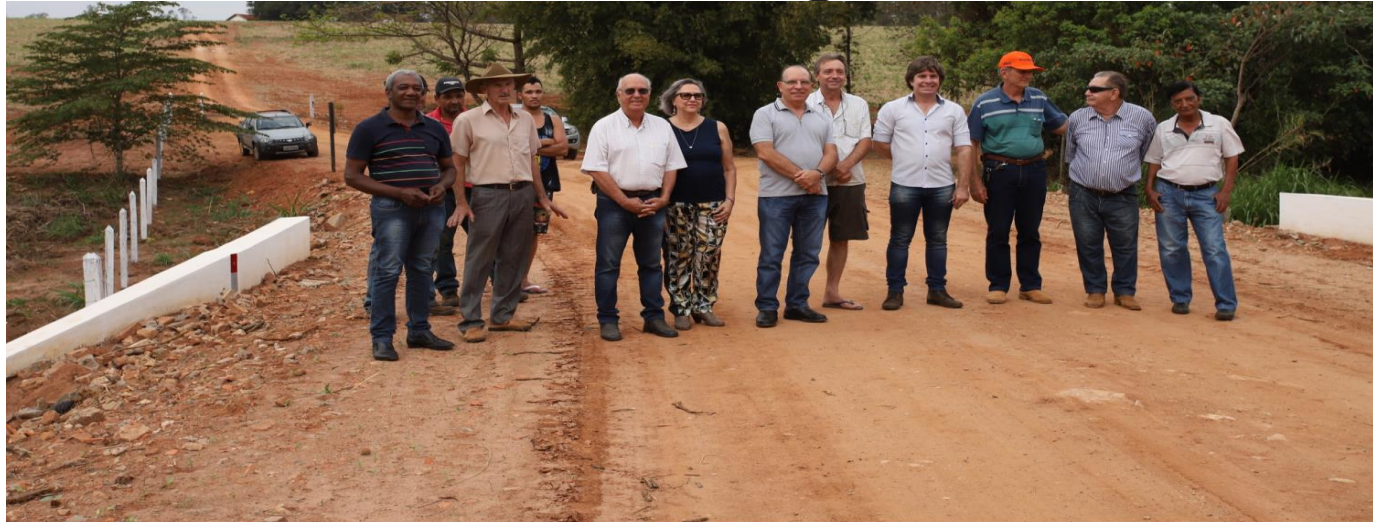

Após 10 anos de espera, finalmente a obra da ponte do bairro rural Olhos D'Água foi concluída. Na tarde desta quinta-feira, 27 de setembro, o prefeito Fernando Cunha, acompanhado do secretário de Agricultura, Comércio e Indústria, Sargento Tarcísio, realizou a entrega oficial aos moradores.

No total, foram investidos mais de R\$ 50 mil em recursos próprios. A solicitação foi feita pelos moradores e motoristas do transporte escolar, que utilizam a estrada rural, e prontamente atendida pelo prefeito Fernando Cunha. No local, no período de chuvas não era possível atravessar o córrego, pois a tubulação existente não suportava a vazão das chuvas.

A secretaria de Obras, Engenharia e Infraestrutura foi a responsável por elaborar o projeto. No local, foram colocadas aduelas prémoldadas de concreto e executadas as alas em estrutura mista, alvenaria e concreto armado e o aterro.

O morador Paulo Furquim contou como era antes da nova ponte. "Cerca de 10 anos atrás deu uma chuva forte e levou a ponte de madeira que existia aqui. Na ocasião, puseram um tubo metálico que não dava vasão da água e isso começou causar um grande problema dentro do córrego Olhos D'Água. Todo material que colocavam aqui ia para dentro do córrego e isso perdurou por 10 anos. Muitas vezes tínhamos que dar a volta, andando pelo menos uns 20 quilômetros a mais. Essa é uma obra muito importante para o município, principalmente com relação ao escoamento de safra, caminhões de cana, de laranja e de borracha que sai tudo daqui. Quando chovia não passava, porque a água cobria a estrada, foi um sofrimento muito grande para nós e que graças a Deus, graças ao nosso prefeito Fernando Cunha, está resolvido", contou o produtor rural.

"Essa é uma obra que a Prefeitura concluiu e agora entrega oficialmente para os moradores e usuários do bairro Olhos D'Água, mas também cumpre a nossa política para o setor agrícola, que é melhorar os acessos e as estradas do nosso município. Essa ponte é uma travessia feita com esmero para que tenha qualidade e não sofra mais com as inundações. Depois de tantos anos de abandono desse local e dessa travessia, com riscos de acidente, estamos entregando uma obra que nós esperamos que seja uma solução definitiva para o bairro. A Prefeitura atua na cidade, mas também na zona rural. Olímpia é um município com 900 quilômetros de estradas rurais, e o que procuramos fazer é apoiar o pequeno agricultor, por exemplo, comprando a produção para a merenda escolar e também estimulando a comercialização nas feiras livres da cidade, mas em particular nós queremos cuidar das estradas rurais. Vamos comprar mais equipamentos para que o agricultor tenha pelo menos esse apoio da Prefeitura Municipal, que é ter uma estrada decente e digna da produção agrícola da nossa cidade", disse o prefeito Fernando Cunha.

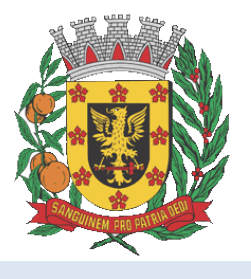

# DIÁRIO OFICIAL ESTÂNCIA TURÍSTICA DE OLÍMPIA

Conforme Lei Municipal nº 4.254, de 14 de junho de 2017

www.olimpia.sp.gov.br | www.imprensaoficialmunicipal.com.br/olimpia

Segunda-feira, 01 de outubro de 2018

Ano II | Edição nº 310

Página 2 de 28

#### SUMÁRIO

| PODER EXECUTIVO DE OLÍMPIA  | 3 |
|-----------------------------|---|
| Atos Oficiais               | 3 |
| Decretos                    | 3 |
| Licitações e Contratos      | 3 |
| Outros atos                 | 3 |
| Outros atos administrativos | 3 |
|                             |   |

### EXPEDIENTE

O Diário Oficial da Estância Turística de Olímpia, veiculado exclusivamente na forma eletrônica, é uma publicação das entidades da Administração Direta e Indireta deste Município, sendo referidas entidades inteiramente responsáveis pelo conteúdo aqui publicado.

#### ACERVO

As edições do Diário Oficial Eletrônico de Olímpia poderão ser consultadas através da internet, por meio do seguinte endereço eletrônico: www.olimpia.sp.gov.br Para pesquisa por qualquer termo e utilização de filtros, acesse www.imprensaoficialmunicipal.com.br/olimpia As consultas e pesquisas são de acesso gratuito e independente de qualquer cadastro.

#### **ENTIDADES**

**Prefeitura da Estância Turística de Olímpia** CNPJ 46.596.151/0001-55 Praça Rui Barbosa, 54 - Centro Telefone: (17) 3279-2727 | (17) 3279-3299

**Câmara Municipal da Estância Turística de Olímpia** CNPJ 51.359.818/0001-36 Praça João Fossalussa, 867 Telefone: (17) 3279-3999

#### DAEMO Ambiental

CNPJ 46.933.016/0001-58 Avenida Harry Gianecchini, 350 - Jd. Toledo Telefone: (17) 3279-2250 | (17) 3281-6963

#### Prodem Olímpia

CNPJ 51.346.617/0001-02 Av. Aurora Forti Neves, 450-A Telefone: (17) 3280-1050

Instituto de Previdência dos Servidores Públicos do Município de Olímpia - OLÍMPIA PREV CNJP05.009.757/0001-60 Av. Dep. Waldemar Lopes Ferraz, 1.042 – Centro Telefone: (17) 3280-6069 / 3281-5322

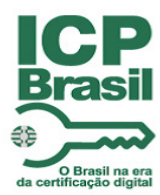

Diário Oficial Assinado Eletronicamente com Certificado Padrão ICPB<br/>rasil, em conformidade com a MP $n^{\circ}$  2.200-2, de 2001

A Estância Turística de Olímpia garante a autenticidade deste documento, desde que visualizado através do site www.olimpia.sp.gov.br

Compilado e também disponível em www.imprensaoficialmunicipal.com.br/olimpia

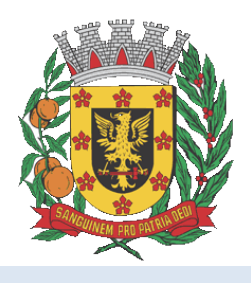

# DIÁRIO OFICIAL ESTÂNCIA TURÍSTICA DE OLÍMPIA

Conforme Lei Municipal nº 4.254, de 14 de junho de 2017

www.olimpia.sp.gov.br | www.imprensaoficialmunicipal.com.br/olimpia

Segunda-feira, 01 de outubro de 2018

Ano II | Edição nº 310

Página 3 de 28

#### PODER EXECUTIVO DE OLÍMPIA

Atos Oficiais

Decretos

#### DECRETO N.º 7.243, DE 28 DE SETEMBRO DE 2018.

Prorroga o prazo de suspensão preventiva do servidor de que trata o Decreto n.º 7.223, de 28 de agosto de 2018.

FERNANDO AUGUSTO CUNHA, Prefeito Municipal da Estância Turística de Olímpia, Estado de São Paulo, no uso de suas atribuições legais e,

Considerando o requerimento do Presidente da Comissão Processante, constituída através do Decreto n.º 7.223, de 28 de agosto 2018, para apuração de eventual prática de transgressão disciplinar do Servidor Marcozalém Calsavara Gomes, solicitando a prorrogação do prazo para suspensão preventiva;

Considerando que o afastamento do referido servidor é absolutamente necessário para possibilitar a melhor apuração dos fatos, durante a tramitação do respectivo Processo Administrativo Disciplinar n.º 01/2018,

DECRETA:

Art. 1.º DETERMINA a prorrogação do prazo da suspensão preventiva do servidor municipal Marcozalém Calsavara Gomes, por mais 30 (trinta) dias, sem prejuízo de vencimentos, a partir desta data, nos termos do artigo 228 da Lei Complementar nº 01, de 22 de dezembro de 1993.

Art. 2.º Este decreto entra em vigor na data de sua publicação, revogadas as disposições em contrário.

Registre, publique como de praxe e cumpra.

Prefeitura Municipal da Estância Turística de Olímpia, em 28 de setembro de 2018.

FERNANDO AUGUSTO CUNHA

Prefeito Municipal

Registrado e publicado no setor competente da

Prefeitura Municipal da Estância Turística de Olímpia, 28 de setembro de 2018.

CLEBER LUIS BRAGA

Supervisor de Expediente

Licitações e Contratos

**Outros atos** 

#### Termo de Deliberação Tomada de Preços nº 16/2018

A Comissão Permanente de Licitação da Prefeitura Municipal da Estância Turística de Olímpia, HABILITA as empresas HP Engenharia Ltda-ME e Concergi Construção, Máquinas e Serviços Eireli para o procedimento licitatório em referência. Olímpia, 28 de setembro de 2018.

Tatiana Maria Serafim Presidente Com. Perm. Licitação Paulo Sérgio Alves Junior Membro Caio Agusto Degasperi Martins Membro

#### Outros atos administrativos

#### INSTRUÇÃO NORMATIVA N.º 02/2018

Dispõe sobre o controle da frequência dos servidores municipais.

ELIANE BERALDO ABREU DE SOUZA, Secretária Municipal de Administração, da Prefeitura Municipal da Estância Turística de Olímpia, no uso de suas atribuições legais e,

CONSIDERANDO que o Decreto n.º 8.373/2014, instituiu o Sistema de Escrituração Digital das Obrigações Fiscais, Previdenciárias e Trabalhistas (e-Social) e que por meio desse sistema, os empregadores passarão a comunicar ao Governo, de forma unificada, as informações relativas aos trabalhadores, como vínculos, contribuições previdenciárias, folha de pagamento, comunicações de

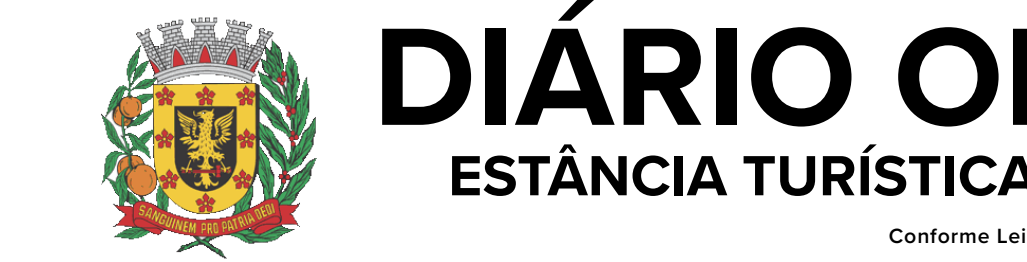

# **DIÁRIO OFICIAL** ESTÂNCIA TURÍSTICA DE OLÍMPIA

Conforme Lei Municipal nº 4.254, de 14 de junho de 2017

www.olimpia.sp.gov.br | www.imprensaoficialmunicipal.com.br/olimpia

Segunda-feira, 01 de outubro de 2018

Ano II | Edição nº 310

Página 4 de 28

acidente de trabalho, aviso prévio, escriturações fiscais e informações sobre o FGTS;

CONSIDERANDO ainda que essa nova sistemática do Governo Federal não permitirá lançamentos retroativos, e que uma vez enviada a informação, os dados não são passíveis de retificação;

CONSIDERANDO a necessidade de adequar os procedimentos para evitar erros e multas a esta Prefeitura;

CONSIDERANDO a regulamentação dada pelos Decretos n.ºs 7.167/2018, 7.168/2018, 7.169/2018, 7.170/2018, 7.177/2018, 7.172/2018, 7.173/2018, 7.174/2018, 7.175/2018, 7.176/2018, 7.177/2018 e 7.178/2018,

#### **RESOLVE:**

#### DO CONTROLE DA FREQUÊNCIA

Art. 1º O registro de frequência para controle da jornada de trabalho é medida obrigatória para todos os servidores efetivos e contratados, lotados nos órgãos da administração direta e indireta, como meio de aferir o comparecimento ao trabalho, e se dará através de biometria.

§ 1.º Nos trabalhos contínuos, cuja duração exceda de 6 (seis) horas, é obrigatório o intervalo para repouso ou alimentação, o qual será de no mínimo 1 (uma) hora e no máximo 2 (duas) horas.

§ 2.º A falta de registro biométrico nos horários de entrada e saída, e intervalo intrajornada acarretarão descontos em folha de pagamento, proporcionalmente à remuneração do dia.

§ 3.º Os eventuais descontos decorrentes da falta de manutenção da frequência do servidor, terão efeitos definitivos em folha de pagamento, e não poderão ser substituídos e/ou ressarcidos.

§ 4.º O servidor que, excepcionalmente, estiver em cumprimento de atividade fora de seu local de trabalho e que, comprovadamente, não puder efetuar a marcação do ponto, terá essa marcação inserida pelo Secretário Municipal ou correlato do órgão a que se vincular, mediante solicitação/comunicação instruída com a prova do ocorrido e com a justificativa do Chefe Imediato, via sistema eletrônico de controle de frequência.

Art. 2.º A frequência do servidor será apurada do primeiro ao último dia do mês.

Art. 3.º Os superiores imediatos e mediatos controlarão e acompanharão a frequência dos servidores através da manutenção do sistema de ponto biométrico "Requerimento WEB", conforme Anexo I, desta Instrução Normativa.

Art. 4.º A manutenção do sistema de ponto pelos superiores deverá ser diária e, até as 17:00 horas do primeiro dia útil do mês subsequente ao mês da apuração da frequência, os espelhos de ponto deverão estar finalizados para serem processados para pagamento.

§ 1.º Não poderão ser efetuados lançamentos fora dos prazos estipulados no artigo 4º desta instrução normativa.

§ 2.º A Divisão de Recursos Humanos utilizará os espelhos de ponto para efetuar eventuais pagamentos e descontos em folha do servidor.

Art. 5.º Não serão descontadas nem computadas como "extraordinárias" as variações de horário no registro de ponto não excedentes de 10 (dez) minutos diários.

Parágrafo único. Em caso de extrapolação dos limites, ocorrerá o desconto do excedente no salário do servidor.

#### DAS HORAS EXTRAORDINÁRIAS

Art. 6.º Conforme Artigo 164, da Lei Complementar nº 1, de 22/12/1993 (Estatuto do Servidor Público), o servidor terá direito à gratificação por serviços extraordinários quando convocado para trabalhar em horário diverso de seu expediente, e salvo os casos de convocação de emergência devidamente justificada, o serviço extraordinário não poderá exceder duas horas diárias.

Art. 7.º A realização de hora extraordinária de trabalho visará atender situações excepcionais e temporárias, por interesse da administração e do serviço público, mediante prévia autorização da Secretária Municipal de Administração e do Prefeito Municipal, que observarão os seguintes requisitos:

I - caracterização da excepcionalidade;

II - descrição dos serviços a serem executados;

III - identificação dos servidores a serem habilitados à realização dos serviços extraordinários.

Diário Oficial assinado digitalmente conforme MP nº 2.200-2, de 2001, garantindo autenticidade, validade jurídica e integridade.

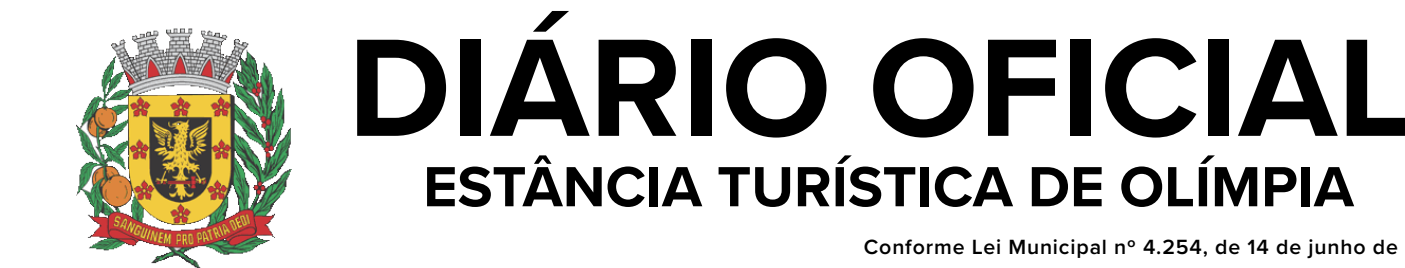

Conforme Lei Municipal nº 4.254, de 14 de junho de 2017

www.olimpia.sp.gov.br | www.imprensaoficialmunicipal.com.br/olimpia

Segunda-feira, 01 de outubro de 2018

Ano II | Edição nº 310

Página 5 de 28

Parágrafo único. Somente serão computadas como horas extraordinárias, com direito a pagamento, aquelas previamente autorizadas, conforme tabela constante no Anexo II desta Instrução Normativa, registradas em sistema eletrônico pelo chefe imediato e validadas pelo Secretário de lotação do servidor, observada a jornada semanal do cargo.

DO AGENDAMENTO DE FÉRIAS E LICENCA PRÊMIO

Art. 8.º O agendamento e autorização das férias e licença-prêmio são de responsabilidade dos superiores imediatos e mediatos, e deverão ser realizados 40 (quarenta) dias antes do início da fruição das férias e/ou licença-prêmio.

§ 1.º O agendamento das férias será realizado por meio eletrônico, conforme Anexo III desta Instrução Normativa.

§ 2.º O agendamento da licença-prêmio será realizado mediante preenchimento de requerimento ao Secretário Municipal da respectiva pasta de lotação, e entregue na Divisão de Recursos Humanos.

§ 3.º Não respeitados os prazos de agendamento conforme disposto no caput deste artigo, não será possível a fruição das férias/licença-prêmio, devendo esta ser programada em nova data.

§4.º Em caso de descumprimento do disposto no artigo anterior, serão consideradas como faltas injustificadas o período de ausência.

#### DA ENTREGA DOS ATESTADO MÉDICOS

Art. 09. Todo atestado médico de servidor municipal que implique no afastamento de suas funções deverá ser protocolizado no Setor de Apoio, Protocolo e Atendimento da Secretaria Municipal de Administração, situado a Rua Nove de Julho, 1054 - Centro, no prazo máximo de 24 (vinte e quatro) horas da ocorrência do mesmo.

Parágrafo único. Os atestados médicos protocolizados no Setor de Apoio, Protocolo e Atendimento da Secretaria Municipal de Administração após o prazo supramencionado no caput deste artigo serão considerados como falta justificada, apenas justificando a ausência do servidor.

Art. 10. Para serem considerados pelo Setor de Serviço

Especializado em Segurança e Medicina do Trabalho, os atestados deverão ser preenchidos de acordo com o artigo 3º, da Resolução nº 1658/2002 do Conselho Federal de Medicina, onde o médico e/ou dentista deverá:

I - especificar o tempo concedido de dispensa à atividade, necessário para a recuperação do paciente;

II - estabelecer o diagnóstico, através do CID (Código Internacional de Doenças);

III - registrar os dados de maneira legível;

IV - identificar-se como emissor, mediante assinatura, carimbo e número de registro no Conselho Regional de Medicina.

Parágrafo único. Conforme determina o artigo 6º, da resolução mencionada no caput deste artigo, somente aos médicos e aos odontólogos, estes no estrito âmbito de sua profissão, é facultada a prerrogativa do fornecimento de atestado de afastamento do trabalho.

Art. 11. Todos os atestados médicos, no ato do protocolo, deverão estar carimbados, assinados e com data da ciência pelo Superior Imediato ou correlato do servidor, o qual deverá ser feito na parte de trás do atestado.

§ 1.º Apenas serão considerados pelo Setor de Serviço Especializado em Segurança e Medicina do Trabalho os protocolos que conterem os atestados originais.

§ 2.º Além do atestado médico, deverá ser protocolizado, quando houver, cópia da receita médica e exames complementares.

Art. 12. Quando o servidor apresentar atestado médico que necessite de afastamento de suas funções por período superior a 02 (dois) dias, o mesmo será submetido a perícia médica por médico do trabalho do Setor de Serviço Especializado em Segurança e Medicina do Trabalho, a qual será agendada no momento de protocolizar o atestado.

§ 1.º Através de exame médico, o médico perito decidirá sobre a concessão da licença para tratamento de saúde, e informará ao servidor.

§ 2.º Os atestados médicos que necessitem de afastamento por período inferior a 2 (dois) dias serão

Diário Oficial assinado digitalmente conforme MP nº 2.200-2, de 2001, garantindo autenticidade, validade jurídica e integridade.

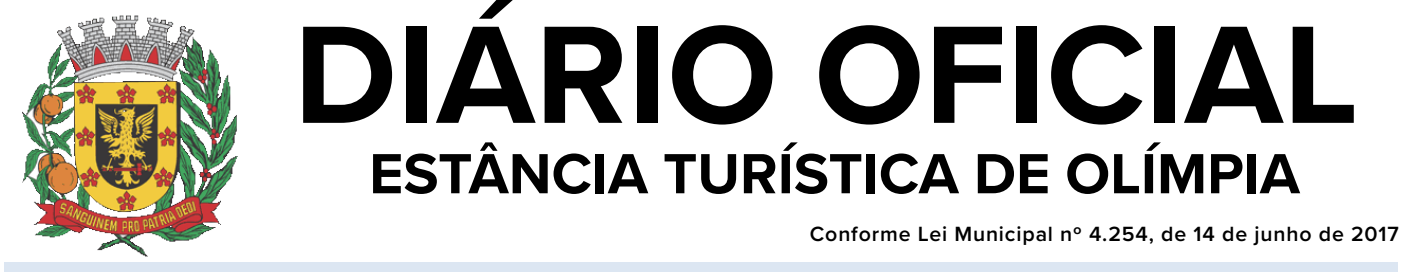

www.olimpia.sp.gov.br | www.imprensaoficialmunicipal.com.br/olimpia

Segunda-feira, 01 de outubro de 2018

Ano II | Edição nº 310

Página 6 de 28

submetidos a perícia médica indireta, onde serão avaliados os documentos apresentados, sem a presença do servidor, e a decisão sobre a concessão do afastamento será enviada via protocolo.

Art. 13. O servidor cuja carga horária de trabalho seja superior a 6 (seis) horas diárias, terá direito a ausentar-se do expediente por até 03 (três) horas em qualquer parte do dia, uma vez ao mês, para consultas pré agendadas, mediante entrega de declaração de comparecimento.

Parágrafo único. A declaração de comparecimento devidamente preenchida, nos moldes do artigo 12 desta Instrução Normativa, deverá ser entregue ao superior imediato, ou correlato, que efetuará o lançamento no sistema eletrônico de controle de ponto "Requerimento WEB".

Art. 14. Quando o servidor necessitar ausentar-se de suas funções por motivo de doença de pessoa da família, o mesmo deverá seguir o procedimento mencionado no artigo 11 desta Instrução Normativa, e além das especificações constantes no artigo 12 desta IT, o atestado medico deverá constar o nome da pessoa que necessita de acompanhamento, o nome do servidor, o CID, grau de parentesco com o servidor e os motivos que indiquem a necessidade de assistência pessoal e permanente do servidor em questão junto ao enfermo.

Parágrafo único. Aos servidores adimitidos em caráter temporário cujas contribuições previdenciárias são vertidas ao Regime Geral de Previdência Social, será concedido afastamento para acompanhar familiar somente no caso de filhos de até 14 (catorze) anos e no limite de 6 (seis) consultas/dias ao ano.

Art. 15. A servidora gestante será concedida, mediante protocolo do atestado médico, nos moldes do artigo 10 desta IT e exame médico, licença de 120 (cento e vinte) dias, que poderá ser concedida a partir do oitavo mês de gestação.

§ 1.º Conforme determina a Lei Complementar nº 64, de 28/04/2009, a licença gestante poderá ser prorrogada por 60 (sessenta) dias, desde que a servidora requeira, até o final do primeiro mês após o parto, e será concedida de forma imediata em continuidade à licença-gestante.

§ 2.º Para obter a prorrogação da licença-gestante

de 120 (cento e vinte) dias, a servidora deverá requerer por escrito a prorrogação, juntando ao pedido certidão de nascimento, CPF e cartão do SUS da criança.

§3.ºDurante o período da licença prorrogada a servidora não poderá exercer qualquer atividade remunerada e/ ou manter a criança em creche ou organização similar, sob pena de perder o direito à prorrogação em caso de descumprimento.

Art. 16. Essa Instrução Normativa entra em vigor na data de sua publicação, revogando-se disposições contrárias e surtindo efeito a partir de 01/10/2018.

Prefeitura Municipal da Estância Turística de Olímpia, em 26 de setembro de 2018.

ELIANE BERALDO ABREU DE SOUZA

Secretária Municipal de Administração

ESTÂNCIA TURÍSTICA DE OLÍMPIA

Conforme Lei Municipal nº 4.254, de 14 de junho de 2017

Θ

Segunda-feira, 01 de outubro de 2018

**1. ACESSANDO O REQUERIMENTO WEB** 

:: Login :: v. 2018.02.01

←

"Enter" de seu teclado.

× C Zeus.olimpia.sp.gov.br/Reque

zeus.olimpia.sp.gov.br/requerimento

E depois clicar na tecla "Enter" do teclado.

Identificação

BARRA DE ENDERECO

Continuar

Página 7 de 28

# MANUAL DE UTILIZAÇÃO DO REQUERIMENTO WEB Para acessar o Requerimento Web basta você abrir o seu navegador de internet (Chrome, Firefox, Explorer e etc.) e digitar na barra de endereço: × W 1 Em seguida, o sistema exibirá uma tela como a apresentada na figura acima, então no campo "Identificação do Funcionário" você deverá entrar com a sua Identificação (usuário fornecido pela Divisão de Recursos Humanos) e sua senha pessoal de acesso. Após digitar as informações clique no botão "Continuar" ou aperte a tecla

| :: Identificação do Funcionário :: |                   |  |  |  |  |  |  |
|------------------------------------|-------------------|--|--|--|--|--|--|
| Identificação<br>Senha:            | Esqueceu a senha? |  |  |  |  |  |  |
|                                    | Continuar         |  |  |  |  |  |  |

Após sua identificação, o sistema apresentará a tela abaixo, contendo a lista de servidores sobre sua responsabilidade que apresente alguma divergência na frequência.

www.olimpia.sp.gov.br | www.imprensaoficialmunicipal.com.br/olimpia

Diário Oficial assinado digitalmente conforme MP nº 2.200-2, de 2001, garantindo autenticidade, validade jurídica e integridade.

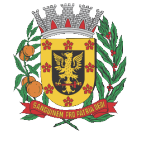

ESTÂNCIA TURÍSTICA DE OLÍMPIA

Conforme Lei Municipal nº 4.254, de 14 de junho de 2017

| Segunda-feira, 01 de outubro de 20 | 18 Ano II   Edição nº 3                                           | 10              | Página 8 de 28 |
|------------------------------------|-------------------------------------------------------------------|-----------------|----------------|
|                                    |                                                                   |                 |                |
|                                    |                                                                   |                 |                |
|                                    |                                                                   |                 |                |
| De Requerimer                      | to WEB v. 20° ×                                                   | <b>θ</b> − □ ×  |                |
| ♦ ⇒ G                              | ① Não seguro   zeus.olimpia.sp.gov.br/Requerimento/frequencia.php | প 🕁 🕕 👿 🗄       |                |
|                                    |                                                                   | v. 2018.02.01 🔺 |                |
|                                    |                                                                   | 📸 🔍 📰 🌼  🖌      |                |
| vatorres-                          | /ICTOR ARTUR LOPES TORRES                                         |                 |                |

|     |            |                            | Divergê                    | ncias                   |                  |                 |              |              |                   |
|-----|------------|----------------------------|----------------------------|-------------------------|------------------|-----------------|--------------|--------------|-------------------|
| Emp | Matríc.    | Nome                       | Nº<br>Marcações<br>Abertas | Total<br>Hora<br>Extras | Total<br>Atrasos | Total<br>Faltas | Total<br>BHD | Total<br>BHC | Ver<br>frequencia |
| 1   | 0000621501 | ANA CLAUDIA BRITO DA SILVA | -                          | 00:25                   | -                | 32:00           | -            | -            | Ver frequencia    |
| 1   | 0000651201 | CAMILA PERES DE LOLO       | -                          | 00:26                   | -                | 32:00           | -            | -            | Ver frequencia    |
| 1   | 0000534001 | ISABELA RECCO DE ALMEIDA   | 3                          | -                       | 06:04            | -               | -            | -            | Ver frequencia    |
| 1   | 0000627001 | VANESSA LUCIA SPERANDIO    | -                          | -                       | -                | 08:00           | -            | -            | Ver frequencia    |
| 1   | 0020107001 | VIVIANE AP FAGUNDES BASSO  | 1                          | 01:21                   | -                | 06:00           | -            | -            | Ver frequencia    |
|     |            |                            |                            |                         |                  |                 |              |              |                   |

Ainda na tela acima é possível encontrar os demais servidores sobre sua responsabilidade, basta clicar com o cursor do mouse sobre a caixa de diálogo, conforme figura abaixo, sendo possível também localizar um servidor específico pesquisando pelo nome.

| Requerimento | WEB v. 201                          | ×                                                                                                    |                                                                    |                                   |                  |                 |              |              | θ           | -           | 0   | ב    |
|--------------|-------------------------------------|----------------------------------------------------------------------------------------------------|--------------------------------------------------------------------|-----------------------------------|------------------|-----------------|--------------|--------------|-------------|-------------|-----|------|
| → C (        | Não segur                           | o zeus.olimpia.sp.gov.br                                                                                                  | /Requerimen                                                        | to/frequ                          | encia.php        |                 |              |              | 0-          | • ☆         | •   | 8    |
|              |                                     |                                                                                                    |                                                                    |                                   |                  |                 |              |              |             |             |     |      |
|              |                                     |                                                                                                    |                                                                    |                                   |                  |                 |              |              |             |             |     |      |
|              |                                     |                                                                                                    | Divergê                                                            | ncias                             |                  |                 |              |              |             |             |     |      |
| Emp          | Matríc.                             | Nome                                                                                                    | Nº<br>Marcações<br>Abertas                                         | Total<br>Hora<br>Extras           | Total<br>Atrasos | Total<br>Faltas | Total<br>BHD | Total<br>BHC | Ve<br>frequ | er<br>encia | Ĩ   |      |
| 1            | 0000621501                          | ANA CLAUDIA BRITO DA SILVA                                                                                                | -                                                                  | 00:25                             | -                | 32:00           | -            | -            | Ver freq    | uencia      |     |      |
| 1            | 0000651201                          | CAMILA PERES DE LOLO                                                                                                    | -                                                                  | 00:26                             | -                | 32:00           | -            | -            | Ver freq    | uencia      |     |      |
| 1            | 0000534001                          | ISABELA RECCO DE ALMEIDA                                                                                                  | 3                                                                  | -                                 | 06:04            | -               | -            | -            | Ver freq    | uencia      |     |      |
| 1            | 0000627001                          | VANESSA LUCIA SPERANDIO                                                                                                   | -                                                                  | -                                 | -                | 08:00           | -            | -            | Ver freq    | uencia      |     |      |
|              |                                     |                                                                                                    | PARA ENCO                                                          | NTRAR A                           | A LISTA CO       | OM TOD          | os os s      | SERVID       | ORES        |             |     | _    |
| Funciona     | ário Selec                          | ione AO DIGITAR                                                                                                    | NESTE CAM                                                          | PO É PO                           | SSIVEL PF        | OCURA           | R POR        |              | ME ES       | PECÍF       | ICO |      |
|              | - I                                 |                                                                                                    |                                                                    |                                   |                  |                 |              |              |             |             | Q   |      |
|              |                                     |                                                                                                    |                                                                    |                                   |                  |                 |              |              |             |             |     |      |
|              | VICT                                | OR ARTUR LOPES TORRE                                                                                                    | S 001-0000                                                         | 569001                            |                  |                 |              |              |             |             |     |      |
|              |                                     | OR ARTUR LOPES TORRE                                                                                                    | S 001-00005<br>A 001-00006                                         | 569001<br>521501                  |                  |                 |              |              |             |             |     |      |
|              |                                     | OR ARTUR LOPES TORRE<br>CLAUDIA BRITO DA SILV.                                                                            | S 001-00005<br>A 001-00006<br>0000651201                           | 5 <mark>69001</mark><br>521501    |                  |                 |              |              |             |             |     |      |
|              | VICT<br>ANA<br>CAMI                 | OR ARTUR LOPES TORRE<br>CLAUDIA BRITO DA SILV.<br>(LA PERES DE LOLO 001-<br>ELA RECCO DE ALMEIDA                          | S 001-0000<br>A 001-00006<br>0000651201                            | 569001<br>521501                  |                  |                 |              |              |             |             |     |      |
|              | ANA<br>CAMI<br>ISAB                 | OR ARTUR LOPES TORRE<br>CLAUDIA BRITO DA SILV.<br>ILA PERES DE LOLO 001-<br>ELA RECCO DE ALMEIDA                          | S 001-0000<br>A 001-00006<br>0000651201<br>001-000053              | 569001<br>521501<br>34001         |                  |                 |              |              |             |             |     |      |
|              | VICT<br>ANA<br>CAMI<br>ISAB<br>VANE | OR ARTUR LOPES TORRE<br>CLAUDIA BRITO DA SILV.<br>(LA PERES DE LOLO 001-<br>ELA RECCO DE ALMEIDA<br>(SSA LUCIA SPERANDIO) | S 001-0000<br>A 001-0000<br>0000651201<br>001-000053<br>001-000062 | 569001<br>521501<br>94001<br>7001 |                  |                 |              |              |             |             |     | 1000 |

#### 2. CRIAR, VISUALIZAR E EXCLUIR REQUERIMENTOS

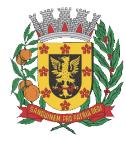

ESTÂNCIA TURÍSTICA DE OLÍMPIA

Conforme Lei Municipal nº 4.254, de 14 de junho de 2017

Segunda-feira, 01 de outubro de 2018

÷

Ano II | Edição nº 310

Página 9 de 28

Ao selecionar um funcionário, as informações de frequência são carregadas. A imagem abaixo mostra a tela de frequência do funcionário.

Os dias onde há alguma divergência são destacados em vermelho. São tratadas como divergência as marcações em aberto, atrasos, faltas e horas extras.

Para criar, visualizar ou excluir uma justificativa para as divergências, deve-se

clicar na figura que 😽 aparece à esquerda de cada dia da tabela. Essa figura só estará disponível quando a frequência visualizada representar a do mês corrente.

| Requerimento      | WEB v. 20  |                  |                             |                |                    | € | • -     |     | ×    |
|-------------------|------------|------------------|-----------------------------|----------------|--------------------|---|---------|-----|------|
| $\rightarrow$ C ( | ) Não seg  | guro   zeus.olim | pia.sp.gov.br/Requerimento, | /frequencia.ph | р                  |   | ~ ☆     | • • | :    |
|                   |            |                  | Frequên                     | cia            |                    | 0 | 1       |     | ^    |
|                   | EMP        | REGADOR: PREF MU | UNICIPAL ESTANCIA TURISTIC  | A DE OLIMPIA   |                    |   |         |     |      |
|                   | CNP.       | : 46.596.151/000 | 1-55                        |                |                    |   |         |     |      |
|                   |            | Matric           | cula:                       |                |                    |   |         |     |      |
|                   |            | Funçã            | io:                         |                |                    |   |         |     |      |
|                   |            | Horár            | io:                         |                |                    |   |         |     |      |
|                   |            | Saldo            | do BH: 005:27               |                |                    |   |         |     |      |
|                   |            | Data             | Marcações                   | Calculos       | Observações        |   |         |     |      |
|                   | 3          | 01/08/2018-Qua   | 07:31 -12:03 -12:43 -16:30  | HEQ-00:19      |                    |   |         |     |      |
|                   | 25         | 02/08/2018-Qui   | 07:36 -12:38 -16:30         | TAT-02:58      | 16:30-Ponto Aberto |   |         |     |      |
|                   | 25         | 03/08/2018-Sex   | 07:35 -12:04 -12:35 -16:32  | HEQ-00:26      |                    |   |         |     |      |
|                   | 3          | 04/08/2018-Sáb   |                             |                |                    |   |         |     |      |
|                   | 3          | 05/08/2018-Dom   |                             | DSR-08:00      |                    |   |         |     |      |
|                   |            | 06/08/2018-Seg   | 07:31 -12:08 -12:54 -16:25  |                |                    |   |         |     |      |
|                   | 3          | 07/08/2018-Ter   | 07:37 -12:00 -12:54 -16:29  |                |                    |   |         |     | - 1  |
|                   | 3          | 08/08/2018-Qua   | 07:35 -12:42 -16:01         | TAT-02:53      | 16:01-Ponto Aberto |   |         |     |      |
|                   | - <b>-</b> | 09/08/2018-Qui   | 07:34 -12:03 -12:56 -16:21  |                |                    |   |         |     |      |
|                   | 3          | 10/08/2018-Sex   | 07:38 -12:01 -12:55 -16:33  |                |                    |   |         |     | - 11 |
|                   | - 🔿        | 11/08/2018-Sáb   |                             |                |                    |   | ÷       |     |      |
|                   | -          | 12/08/2018-Dom   |                             | DSR-08:00      |                    |   |         |     |      |
|                   | 1          | 13/08/2018-Seg   |                             | AFA-08:00      |                    |   |         |     |      |
|                   | -          | 14/08/2018-Ter   | 07:35 -12:09 -12:50 -16:29  |                |                    |   |         |     |      |
|                   | 3          | 15/08/2018-Qua   | 07:36 -12:08 -12:27 -16:25  | HEQ-00:30      |                    |   | nuecime |     |      |
|                   | 1          | 16/08/2018-Qui   | 07:58 -12:22 -12:48 -16:39  |                |                    |   | WEB     |     |      |
|                   | 1 25       | 17/08/2018-Sex   | 07:40 -12:06 -12:40 -16:32  | HEQ-00:18      |                    |   |         |     | -    |

Ao clicar no 🔄 botão ,o sistema exibirá a tela abaixo:

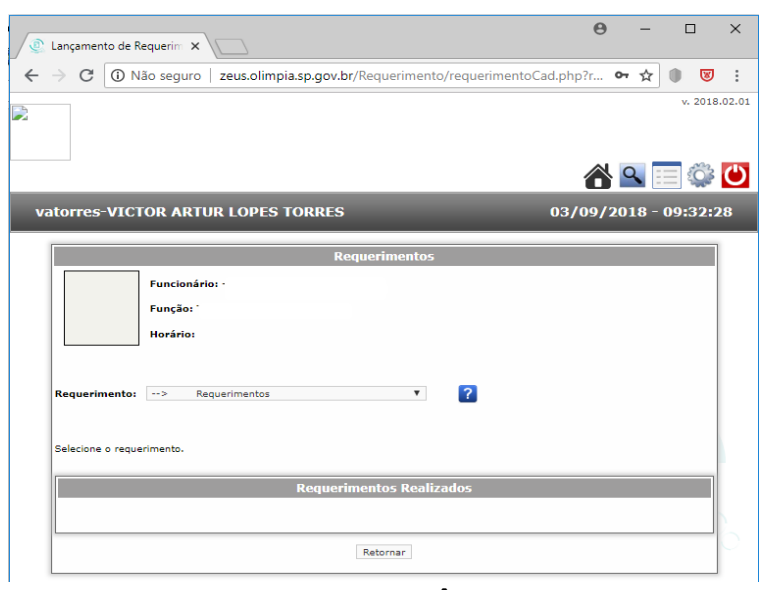

#### 2.1 CRIANDO JUSTIFICATIVA PARA A DIVERGÊNCIA

CÓPIA DE DOCUMENTO ASSINADO DIGITALMENTE POR: ANA CRISTINA FECURI. Sistema e-TCESP. Para obter informações sobre assinatura e/ou ver o arquivo original acesse http://e-processo.tce.sp.gov.br - link 'Validar documento digital' e informe o código do documento: 3-OYV8-DB9J-69FP-G7VZ

www.olimpia.sp.gov.br | www.imprensaoficialmunicipal.com.br/olimpia

Diário Oficial assinado digitalmente conforme MP nº 2.200-2, de 2001, garantindo autenticidade, validade jurídica e integridade

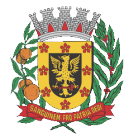

ESTÂNCIA TURÍSTICA DE OLÍMPIA

Conforme Lei Municipal nº 4.254, de 14 de junho de 2017

Segunda-feira, 01 de outubro de 2018

Página 10 de 28

Para criar justificativa para as divergências, escolha o tipo de requerimento contido no campo "Requerimento".

Os campos relacionados a cada tipo de requerimento variam e são apresentados logo que escolhido o tipo. Neste exemplo, utilizaremos o tipo 004 – Inserir Marcação:

|                                    | Requerimentos                                          |
|------------------------------------|--------------------------------------------------------|
|                                    | Funcionário: -                                         |
|                                    | Função:                                                |
|                                    | Horário:                                               |
|                                    |                                                        |
| Requerimento:                      | 004 - INSERIR MARCACAO                                 |
|                                    |                                                        |
|                                    |                                                        |
| Maaraa õre 07.                     | Informe o período em que houve a não marcação de ponto |
| Marcaçao: 07:                      | 20 - 17:30 - 16:30 -                                   |
| ٢                                  | Sec. 1997                                              |
| 1* - 11/38                         |                                                        |
| 1 1100                             |                                                        |
|                                    |                                                        |
| Justificativa:<br>Falta de energia | no horário de saída para o almoço.                     |
|                                    | Taclui                                                 |
|                                    | inclut                                                 |
|                                    |                                                        |
|                                    |                                                        |
|                                    |                                                        |
|                                    | Requerimentos Realizados                               |
|                                    |                                                        |
| L                                  |                                                        |

Informe os campos pedidos e clique em "Inclui". Desta forma o requerimento já estará lançado.

A justificativa da divergência depende do lançamento, que deve ser realizado através do requerimento correspondente. Cabe a Divisão de Recursos Humanos, tão somente, proceder com a aprovação/recusa, sendo de sua responsabilidade acompanhar o status do requerimento e se a divergência foi resolvida.

#### 2.2 VISUALIZANDO E EXCLUINDO UM LANÇAMENTO

Depois de realizado o lançamento, na parte inferior da tela, intitulada Requerimentos Realizados, aparece um quadro que lista os requerimentos que já foram feitos para aquele dia, conforme demonstrado na figura abaixo.

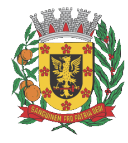

### ESTÂNCIA TURÍSTICA DE OLÍMPIA

Conforme Lei Municipal nº 4.254, de 14 de junho de 2017

Segunda-feira, 01 de outubro de 2018

Ano II | Edição nº 310

Página 11 de 28

|                   | Requerimentos              |
|-------------------|----------------------------|
|                   | Funcionário:               |
|                   | Função: `                  |
|                   | Horário:                   |
|                   |                            |
|                   |                            |
| Requerimento:     | > Requerimentos T          |
|                   |                            |
| Selecione o reque | rimento.                   |
|                   |                            |
|                   | Requerimentos Realizados   |
| 003 -             | ABONO DE ATRASO - Enviado  |
| 0 004-            | INSERIR MARCACAO - Enviado |
|                   |                            |
| L                 |                            |
|                   | Retornar                   |

Para selecionar um requerimento já criado, você deve clicar com o cursor do mouse no círculo, conforme imagem abaixo, então o sistema dará a opção de Excluir, Visualizar o lançamento, bem como, Anexar um documento comprobatório ao requerimento.

| Requerimentos Realizados                                                                      |
|-----------------------------------------------------------------------------------------------|
| <ul> <li>003 - ABONO DE ATRASO - Enviado</li> <li>004 - INSERIR MARCACAO - Enviado</li> </ul> |
| Excluir Visualizar Anexar                                                                     |

Para efetuar a exclusão do requerimento basta, após selecionado, clicar no botão excluir, então abrirá uma caixa de dialogo para confirmar a exclusão ou cancelá-la.

| 0  | Lang          | amen   | to de Reque | in ×         |                                         |              |            |             | Θ     | -      |         |     |
|----|---------------|--------|-------------|--------------|-----------------------------------------|--------------|------------|-------------|-------|--------|---------|-----|
| -  | $\rightarrow$ | G      | Não se      | eguro        | zeus.olimpia.sp.gov.br/R                | equerimento, | /requerime | ntoCad.php? | re •  | * ☆    | • •     |     |
|    |               |        |             | zeus<br>Conf | .olimpia.sp.gov.br diz<br>rma exclusão? |              |            |             |       |        | v. 2018 | 3.0 |
|    |               |        |             |              |                                         |              | ОК         | Cancelar    |       | ۹.     | <b></b> | (   |
| Vě | ato           | res    | VICTOR      | ARTU         | R LOPES TORRES                          |              |            | 12/         | 09/20 | 18 - 0 | 08:53:  | 56  |
|    |               |        |             |              | Reg                                     | ierimentos   |            |             |       |        |         |     |
|    | Г             | _      | Fu          | ncionári     | 0: -                                    |              |            |             |       |        |         |     |
|    | Ш             |        | Fu          | nção:        |                                         |              |            |             |       |        |         |     |
|    |               |        | Но          | rário:       |                                         |              |            |             |       |        |         |     |
|    | 14            |        |             |              |                                         |              |            |             |       |        |         |     |
|    | Re            | queri  | mento:>     | Re           | querimentos                             | ۲            | ?          |             |       |        |         |     |
|    | Se            | ecione | o requerime | nto.         |                                         |              |            |             |       |        |         |     |
|    | JP.           |        |             |              | Requerim                                | entos Realiz | ados       |             |       |        |         |     |
|    |               | 0      | 003 - ABO   | NO DE A      | RASO - Enviado                          |              |            |             |       |        |         |     |
|    |               | . (    | 004 - INSE  | RIR MAR      | CACAO - Enviado                         |              |            |             |       |        |         |     |
|    |               | Ex     | cluir       | Visu         | alizar Anexar                           |              |            |             |       |        |         |     |
|    |               |        |             |              |                                         |              |            |             |       |        |         |     |

Município de Olímpia – Estado de São Paulo

www.olimpia.sp.gov.br | www.imprensaoficialmunicipal.com.br/olimpia

Diário Oficial assinado digitalmente conforme MP nº 2.200-2, de 2001, garantindo autenticidade, validade jurídica e integridade

ESTÂNCIA TURÍSTICA DE OLÍMPIA

Conforme Lei Municipal nº 4.254, de 14 de junho de 2017

Segunda-feira, 01 de outubro de 2018

Ano II | Edição nº 310

Página 12 de 28

#### 3. ACOMPANHANDO O STATUS DOS REQUERIMENTOS

Após o requerimento criado, ele deve passar pelo processo de aprovação/despacho e uma vez aprovado, passa pelo processamento do ponto.

Para visualizar o status atual do requerimento, vá à tela de frequência e posicione o mouse sobre o requerimento lançado:

Cada tipo de requerimento tem um formato para aprovação, que pode ser: - aprovado direto ou.

- exige despacho/validação de 1 nível.

No exemplo abaixo, utilizaremos um requerimento que necessita de 1 nível de aprovação.

Após o requerimento criado, para visualizar o status atual do mesmo, vá à tela de frequência e posicione o mouse sobre o requerimento lançado:

| Frequência |              |        |                              |           |                                          |  |  |
|------------|--------------|--------|------------------------------|-----------|------------------------------------------|--|--|
| EMPF       | REGADOR: P   | REF MU | NICIPAL ESTANCIA TURISTICA D | E OLIMPIA |                                          |  |  |
|            | Funcionário: |        |                              |           |                                          |  |  |
|            | Dat          | а      | Marcações                    | Calculos  | Enviado )bservações                      |  |  |
| 3          | 01/08/201    | 18-Qua | 07:31 -12:03 -12:43 -16:30   | HEQ-00:19 |                                          |  |  |
| ₹          | 02/08/20:    | 18-Qui | 07:36 -12:38 -16:30          | TAT-02:58 | 16:30-Ponto Aberto<br>- INSERIR MARCACAO |  |  |
| ₹          | 03/08/201    | 18-Sex | 07:35 -12:04 -12:35 -16:32   | HEQ-00:26 |                                          |  |  |

Os Status possíveis de um requerimento são:

- Enviado: o requerimento foi inserido corretamente e está aguardando processamento;

- Aceito nível 1: o requerimento foi acatado pela Divisão de Recursos Humanos;

- **Rejeitado nível 1**: o requerimento não foi aceito pela Divisão de Recursos Humanos;

- Devolvido nível 1: o requerimento foi devolvido ao requerente para ajustes;
- Processado: o requerimento foi aceito e computado na frequência do

servidor.

Quando um requerimento é processado, quer dizer que ele já entrou no cálculo do ponto e sua cor aparece em verde.

Requerimentos processados não podem ser excluídos.

#### 4. TIPOS DE REQUERIMENTO

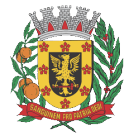

ESTÂNCIA TURÍSTICA DE OLÍMPIA

Conforme Lei Municipal nº 4.254, de 14 de junho de 2017

Segunda-feira, 01 de outubro de 2018

Página 13 de 28

CÓPIA DE DOCUMENTO ASSINADO DIGITALMENTE POR: ANA CRISTINA FECURI. Sistema e-TCESP. Para obter informações sobre assinatura e/ou ver o arquivo original acesse http://e-processo.tce.sp.gov.br - link 'Validar documento digital' e informe o código do documento: 3-OYV8-DB9J-69FP-G7VZ

Existem vários tipos de requerimentos e cada um deve ser utilizado em uma situação específica.

Os requerimentos disponíveis são:

- 002 Falta Justica Eleitoral
- 002 Faltas Compensadas
- 002 Curso/Treinamento 003 Abono de Atraso
- 004 Inserir Marcação
- 008 Licença Nojo
- 009 Licença Gala
- 010 Licença Paternidade
- 013 Falta Abonada
- 075 Falta Doação de Sangue
- 082 Atestado Médico Até 3 horas
- 082 Falta Justificada
- 082 Intimação Judicial/Policial
- 086 Desconsiderar Marcação
- 099 Banco de Horas Crédito
- 099 Falta Injustificada
- 099 Falta em Horas/Falta Aula/Falta HTPC
- 099 Hora Extra Autorizada
- 099 Substituição

#### 4.1 QUANDO UTILIZAR CADA UM DOS TIPOS DE REQUERIMENTO?

#### 002 - Falta Justiça Eleitoral

De acordo com o art.98 da Lei Federal nº 9.504/1997 "Os eleitores nomeados para compor as Mesas Receptoras ou Juntas Eleitorais e os reguisitados para auxiliar seus trabalhos serão dispensados do serviço, mediante declaração expedida pela Justica Eleitoral, sem prejuízo do salário, vencimento ou qualquer outra vantagem, pelo dobro dos dias de convocação."

Ou seja, de acordo com a legislação eleitoral para cada dia de convocação para trabalho junto a Justica Eleitoral o servidor poderá usufruir de dois dias de descanso, no entanto, estas folgas dependem de previa solicitação e autorização da chefia imediata. Ressalva-se também que o servidor deverá usufruir destas folgas no ano do pleito, de forma intercalada ou consecutiva, não podendo acumulá-las para os próximos anos.

#### 002 – Faltas Compensadas

Este requerimento é utilizado para abonar as ausências totais nos dias de trabalho, porém este requerimento deve ser utilizado, apenas, com indicação da Divisão de Recursos Humanos, caso este sejam inseridos fora destas condições serão recusados e o dia considerado como falta.

#### 002 – Curso/Treinamento

Este requerimento é utilizado para abonar a ausência todas no dia, quando os servidores forem designados a participar de cursos ou treinamentos que impossibilite que este faça o registro das marações, ou seja, quando não há nenhuma marcação no dia. Caso a ausência seja parcial, por exemplo o servidor trabalhou das 07:30 as 12:30 e no período da tarde participou de um treinamento este requerimento NÃO deve ser utilizado.

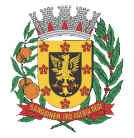

Segunda-feira, 01 de outubro de 2018

## **DIÁRIO OFICIAL**

ESTÂNCIA TURÍSTICA DE OLÍMPIA

Conforme Lei Municipal nº 4.254, de 14 de junho de 2017

Página 14 de 28

#### 003 – Abono de Atraso

Utilizado para realizar abonos de horas e minutos de atraso, desde que devidamente justificados, como no caso de dedetização do posto de trabalho. Este requerimento não deve ser usado para abonar atrasos corriqueiros do servidor, pois estes devem ser descontados ou compensados.

#### 004 – Inserir Marcação

Deve ser utilizado para inserir marcações faltantes. Por exemplo:

"Servidor trabalhou em seu posto de trabalho da 07:30 as 12:00, retornou do horário de almoço as 13:30 normalmente, mas neste dia foi chamado a participar de uma reunião no gabinete, onde não possui cadastro biométrico no Relógio de Ponto, a reunião durou até as 17:00, motivo pelo qual não retornou ao seu local de trabalho, desta forma teve no dia registrada apena três marcações".

As marcações sempre devem ser em número par, pois o sistema processa as marcações como "Entrada" e "Saída". No exemplo acima se o chefe imediato não inserir a marcação de saída as 17:00, o sistema entenderá que o servidor trabalhou apenas das 07:30 as 12:00, gerando então falta em horas de 3:30.

#### 008 – Licença Nojo

De acordo com o Estatuto dos Servidores Públicos os servidores terão direito a afastamento em virtude de falecimento de familiar de:

- até dois dias, por falecimento de tios, padrasto, madrasta, cunhados, genros e noras;
- até oito dias, por falecimento de cônjuge, pais, filhos, irmãos, sogros e descendentes.

A data de início do afastamento será a data do óbito que constar na respectiva certidão e o lançamento do requerimento deve ser feito apenas nesse dia, ao proceder com o lançamento deve ser escolhido o grau de parentesco, conforme imagem abaixo:

| Requerimento:              | 008 - LICENCA NOJO                                                                                                    |  |  |  |  |  |  |  |
|----------------------------|----------------------------------------------------------------------------------------------------|--|--|--|--|--|--|--|
| Início: 31/08/20           | Selecione o parentesco                                                                                                    |  |  |  |  |  |  |  |
| Escolha o tipo<br>TIO(A)/P | Escolha o tipo de parentesco*<br>TIO(A)/PADRASTO/MADRASTA/CUNHADO(A)/GENRO/NORA (2 dias)<br>PAI/MÃE/FILHO(A)/IRMÃO(Ã)/CÔNJUGE/SOGRO(A)/DESCENDENTES (8 dias) |  |  |  |  |  |  |  |
|                            |                                                                                                    |  |  |  |  |  |  |  |

No Requerimento de licença nojo deve ser anexada cópia da Certidão de Óbito ou declaração.

#### 013 – Falta Abonada

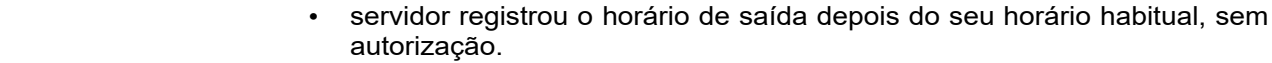

#### 099 – Banco de Horas Crédito

Este requerimento deve ser lançado quando o servidor, com autorização da chefia, realizar horas extraordinárias que serão compensadas posteriormente em forma de descanso.

Os períodos que excederem a jornada de trabalho habitual e que não sejam autorizadas pela chefia deverão ter os horários de entrada ou saída desconsiderados e reinseridos corretamente, deve ainda o superior advertir verbalmente o servidor para que esta situação não volte a ocorrer. Caso a situação persista a chefia deverá solicitar a Divisão de Recursos Humanos o modelo de Advertência e aplicá-la nos moldes do Estatuto dos Servidores Públicos.

Caso a chefia não proceda conforme orientação acima descrita, a Divisão de Recursos Humanos oficiará o Secretário Municipal da pasta corresponde, para que este proceda com a medidas previstas no Estatuto dos Servidores Públicos, ou seja, aplicação de Advertência ou outra medida culminada para o caso de reincidência.

Município de Olímpia – Estado de São Paulo

www.olimpia.sp.gov.br | www.imprensaoficialmunicipal.com.br/olimpia

Diário Oficial assinado digitalmente conforme MP nº 2.200-2, de 2001, garantindo autenticidade, validade jurídica e integridade.

### DIÁRIO OFICIAL ESTÂNCIA TURÍSTICA DE OLÍMPIA

Conforme Lei Municipal nº 4.254, de 14 de junho de 2017

O requerimento de falta abonada deve ser lançado no sistema mediante

Este requerimento deve ser lançado quando o servidor ausentar-se do serviço

O requerimento de falta justificada deve ser lançado mediante solicitação do

Este requerimento deve ser lançado quando o servidor público for intimado

O requerimento de desconsiderar marcação deverá ser utilizado quando por

servidor registrou mais de uma vez o horário de entrada ou saída;

servidor registrou o horário de entrada antes do seu horário habitual, sem

solicitação do servidor, o servidor tem direito a 6 (seis) abonadas ao ano, podendo ser no

pelo período máximo de 3 (três) horas, desde que tenha cumprido o restante de sua jornada de trabalho, não sendo permitido a compensação de horas. Este requerimento é limitado a

servidor, conforme determinação do art. 133 caput do Estatuto dos Servidores Públicos, sendo permitido a justificação de no máximo 24 (vinte e quatro) faltas ao ano, não podendo

pelos órgãos Policiais ou da Justiça, desde que apresente declaração/atestado que comprove seu comparecimento, devendo este ser anexado ao requerimento. O abono

algum motivo houver erro/divergência nos horários registrados pelo servidor. Este

082 – Atestado Médico – Até 3 horas

1 (um) por mês e deve ser anexado uma cópia do atestado médico.

082 - Intimação Judicial/Policial

086 – Desconsiderar Marcação

requerimento pode ser utilizado em casos como:

autorização;

concedido será pelo período informado pela autoridade declarante.

082 - Falta Justificada

CÓPIA DE DOCUMENTO ASSINADO DIGITALMENTE POR: ANA CRISTINA FECURI. Sistema e-TCESP. Para obter informações sobre assinatura e/ou ver o arquivo original acesse http://e-processo.tce.sp.gov.br - link 'Validar documento digital' e informe o código do documento: 3-OYV8-DB9J-69FP-G7VZ

Segunda-feira, 01 de outubro de 2018

máximo uma por mês.

ultrapassar duas ao mês.

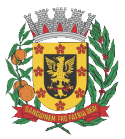

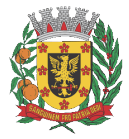

Segunda-feira, 01 de outubro de 2018

# **DIÁRIO OFICIAL**

ESTÂNCIA TURÍSTICA DE OLÍMPIA

Conforme Lei Municipal nº 4.254, de 14 de junho de 2017

Página 16 de 28

#### 099 – Falta Injustificada

As faltas injustificadas devem ser lançadas quando o servidor tiver ausência total no dia de trabalho e não apresentar justificativa que se enquadre nas previsões do Estatuto dos Servidores Públicos.

#### 099 - Falta em Horas/Falta Aula/Falta HTPC

Este requerimento deve ser lançado quando o servidor não cumprir com a jornada de trabalho prevista para aquele dia.

Os servidores que possuírem saldo de banco de horas terão a compensação realizada automaticamente, caso este não seja suficiente ou inexiste o saldo negativo será descontado na folha de pagamento.

#### 099 – Hora Extra Autorizada

Este requerimento deve ser utilizado quando o servidor, devidamente autorizado, realizar horas extraordinárias, sendo este utilizado para informar a Divisão de Recursos Humanos de que estas horas devem ser pagas. Ressalvamos que caso o servidor possuir horas negativas (atrasos, faltas e etc) as horas extras serão compensadas com estes e pagas apenas o saldo remanescente.

#### 099 – Substituição

Este requerimento é de uso exclusivo da Secretaria Municipal de Educação para lançamento das substituições eventuais realizadas pelos professores da rede. Neste requerimento no campo motivo devem constar as seguintes informações:

- quantidade de horas-aula em substituição;
- docente substituído;
- e UE onde substituiu.

#### 5. MENU DE ACESSO RÁPIDO

Ao acessar qualquer uma das telas do Requerimento Web você encontrará na parte superior direita da tela um menu de acesso rápido.

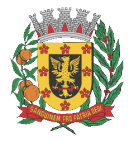

ESTÂNCIA TURÍSTICA DE OLÍMPIA

Conforme Lei Municipal nº 4.254, de 14 de junho de 2017

Segunda-feira, 01 de outubro de 2018

Ano II | Edição nº 310

Página 17 de 28

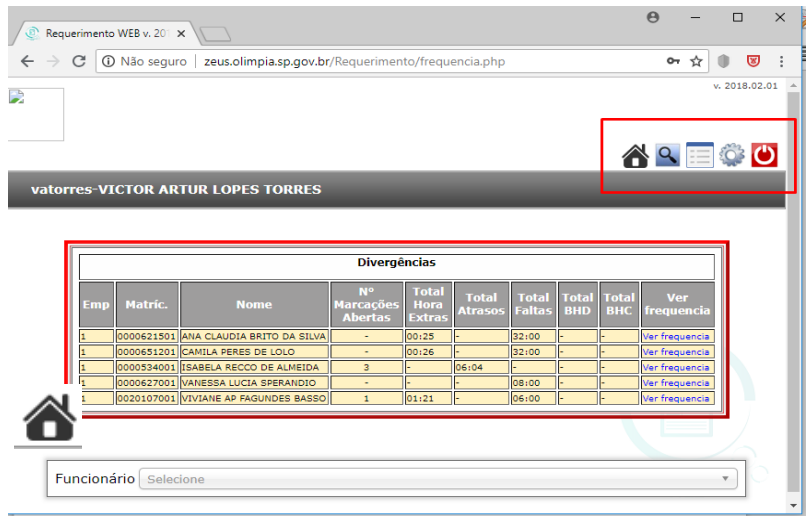

#### "Retornar ao Menu"

Ao clicar neste ícone você será redirecionado para a tela abaixo:

| 🔎 Requerimento W | (EB v. 20" ×                                                                     | θ       | —       |         | ×      |
|------------------|----------------------------------------------------------------------------------|---------|---------|---------|--------|
| ← → C () M       | Jão seguro   zeus.olimpia.sp.gov.br/Requerimento/menuRequerimento.php            |         | א ל     | • •     | :      |
| 2                |                                                                                  | 8       | ۹.      | v. 2018 | .02.01 |
| vatorres-VIC     | TOR ARTUR LOPES TORRES                                                           | 28/08/2 | 018 - : | 15:36:1 | L2     |
|                  | Recursos Humanos<br>Frequência<br>Emissão do espelho de ponto<br>Alterar Período |         |         |         |        |
|                  |                                                                                  |         |         |         |        |

Nesta tela é possível acessar a frequência dos servidores, emitir os espelhos de ponto e alterar o período de frequência a ser visualizada.

### Q

#### "Consultar Requerimentos"

Selecionando o ícone é possível ter acesso a todos os requerimentos que você lançou, sendo possível parametrizar sua busca por "Situação", pelo "Tipo do Requerimento" e ainda por data.

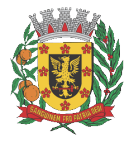

ESTÂNCIA TURÍSTICA DE OLÍMPIA

Conforme Lei Municipal nº 4.254, de 14 de junho de 2017

Segunda-feira, 01 de outubro de 2018

Ano II | Edição nº 310

|                          |            | 14/ED 201 M  |               |                      |                                   | Θ  | -            |          | $\times$ |
|--------------------------|------------|--------------|---------------|----------------------|-----------------------------------|----|--------------|----------|----------|
| _ <u>е</u> ке            | querimento | WEB V. 201 X |               |                      |                                   |    |              | _        |          |
| $\leftarrow \rightarrow$ | C          | Não seguro   | zeus.olin     | npia.sp.gov.br/Reque | rimento/requerimentoLista.php?tl= | =C | ው ☆          | 0        | 3        |
|                          |            |              |               |                      |                                   |    | Q ==         | v. 2018. | 02.01    |
| vato                     | orres-VI   | CTOR ART     | UR LOPE       | S TORRES             |                                   |    | 0            |          |          |
| Filtro                   |            | Situação     | e: - Todas    | T                    |                                   |    |              |          |          |
| Selecio                  | onar todos | Tipo de      | Requerimento: | - Todos              | ¥                                 |    |              |          | - 1      |
| Mostrar                  | ▼ regis    | st Iníciou   |               | Em                   |                                   |    |              |          |          |
|                          | Tipo       |              |               |                      |                                   |    | a da<br>mênc | ia       | Data     |
|                          | 002        |              |               |                      | Filtrar                           |    | 12/20        | 16       | 21/1     |
|                          | 002        |              |               |                      |                                   |    | 01/20        | 17       | 01/0     |
|                          | 002        |              | 1             | 0000269303           | ABGAYL LUCIA C GUIMARAES          |    | 19/12/20     | 17       | 21/1     |
|                          | 003        |              | 1             | 0000269303           | ABGAYL LUCIA C GUIMARAES          |    | 14/04/20     | 16       | 18/0     |
|                          | 003        |              | 1             | 0000269303           | ABGAYL LUCIA C GUIMARAES          |    | 25/05/20     | 16       | 30/0     |
|                          | 004        |              | 1             | 0000269303           | ABGAYL LUCIA C GUIMARAES          |    | 12/02/20     | 16       | 15/0     |
|                          | 004        |              | 1             | 0000269303           | ABGAYL LUCIA C GUIMARAES          |    | 08/04/20     | 16       | 14/0 +   |
| •                        |            |              |               |                      |                                   |    |              |          | ×.       |

==

"Alterar Período"

Ao pressionar este botão é direcionado para a tela de alteração de período, onde é permitido consultar períodos diferentes. Basta selecionar o mês de referência desejado e clicar em continuar.

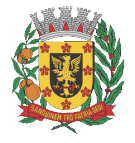

ESTÂNCIA TURÍSTICA DE OLÍMPIA

Conforme Lei Municipal nº 4.254, de 14 de junho de 2017

| egunda-feira, 01 de outubro de 2018 | Ano II   Edição nº 310 | Página 19 de 28 |
|-------------------------------------|------------------------|-----------------|
|                                     |                        |                 |

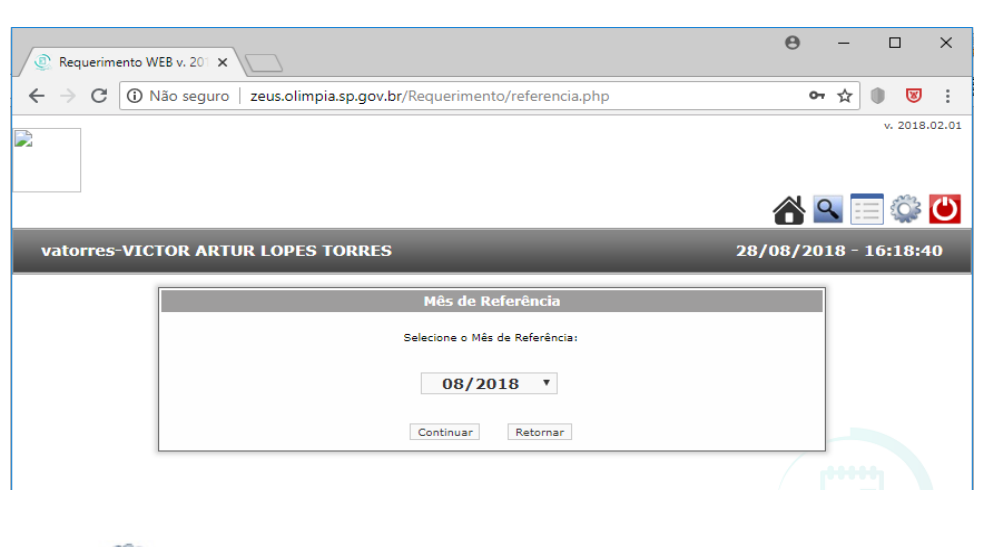

#### 203

#### "Alterar Senha"

Caso necessite alterar a senha basta clicar neste ícone e inserir a senha atual, a nova senha, confirmar a nova senha e clicar em enviar, conforme imagem:

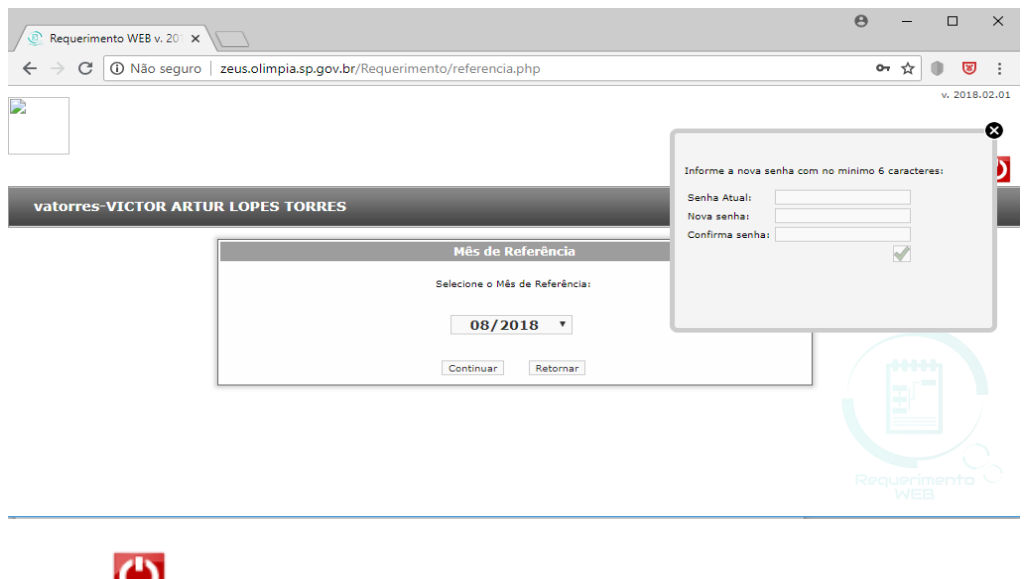

"Sair" Este botão faz o Logoff do sistema Requerimento On-Line.

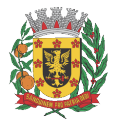

### ESTÂNCIA TURÍSTICA DE OLÍMPIA

Conforme Lei Municipal nº 4.254, de 14 de junho de 2017

Segunda-feira, 01 de outubro de 2018

Ano II | Edição nº 310

#### PREFEITURA MUNICIPAL DA ESTÂNCIA TURÍSTICA DE OLÍMPIA

### PREFEITURA ESTÁNCIA TURÍSTICA DE OLÍMPIA

#### PREVISÃO DE HORAS EXTRAS

#### SECRETARIA: MÊS:

| SERVIDOR | QUANTIDADE | DATA | MOTIVO |
|----------|------------|------|--------|
|          |            |      |        |
|          |            |      |        |
|          |            |      |        |
|          |            |      |        |
|          |            |      |        |
|          |            |      |        |
|          |            |      |        |
|          |            |      |        |
|          |            |      |        |
|          |            |      |        |
|          |            |      |        |
|          |            |      |        |
|          |            |      |        |
|          |            |      |        |
|          |            |      |        |
|          |            |      |        |
|          |            |      |        |
|          |            |      |        |
|          |            |      |        |
|          |            |      |        |

As horas extraordinárias acima mencionadas só serão computadas para fins de pagamento se estiverem devidamente registradas e autorizadas no sistema de controle de ponto eletrônico.

Secretário Municipal

Eliane Beraldo Abreu de Souza Secretária Municipal de Administração Fernando Augusto Cunha Prefeito Municipal

Município de Olímpia – Estado de São Paulo www.olimpia.sp.gov.br | www.imprensaoficialmunicipal.com.br/olimpia

Diário Oficial assinado digitalmente conforme MP nº 2.200-2, de 2001, garantindo autenticidade, validade jurídica e integridade.

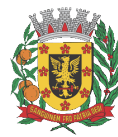

ESTÂNCIA TURÍSTICA DE OLÍMPIA

Conforme Lei Municipal nº 4.254, de 14 de junho de 2017

Segunda-feira, 01 de outubro de 2018

Ano II | Edição nº 310

Página 21 de 28

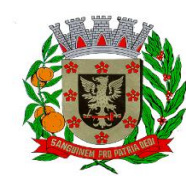

### PREFEITURA MUNICIPAL DA ESTÂNCIA TURÍSTICA DE OLÍMPIA

Terra de Águas Quentes e Capital Nacional do Folclore

### PREFEITURA MUNICIPAL DA ESTÂNCIA TURÍSTICA DE OLÍMPIA SECRETARIA MUNICIPAL DE ADMINISTRAÇÃO DIVISÃO DE RECURSOS HUMANOS SETOR DE TREINAMENTO E DESENVOLVIMENTO HUMANO

### MANUAL PARA AGENDAMENTO, AUTORIZAÇÃO E CONSULTA DE FÉRIAS

### Olímpia Junho/2018

#### 1. Apresentação

Neste manual está demonstrada a rotina de consulta, agendamento e autorização de férias dos servidores municipais pelos chefes e diretores de divisão através da internet.

Esta rotina foi desenvolvida para facilitar o controle das férias dos servidores pelos seus superiores, otimizando tempo, recursos e processos.

Através dessa rotina, é possível programar escala de gozo de férias dos servidores, agendar e autorizar as férias, sem a necessidade de papel e de deslocamento até a Divisão de Recursos Humanos.

Praça Rui Barbosa, 54 | Centro | Olímpia/SP | Cep 15400-000 Tel. 55 17 3279.2727 | Fax 55 17 3281.6941 | olimpia.sp.gov.br

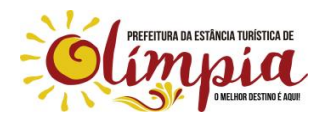

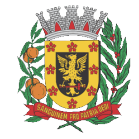

ESTÂNCIA TURÍSTICA DE OLÍMPIA

Conforme Lei Municipal nº 4.254, de 14 de junho de 2017

Segunda-feira, 01 de outubro de 2018

Ano II | Edição nº 310

Página 22 de 28

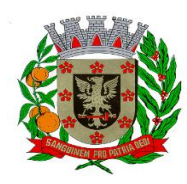

.:: PM Olimpia ::.

Não seguro

### PREFEITURA MUNICIPAL DA ESTÂNCIA TURÍSTICA DE OLÍMPIA

Terra de Águas Quentes e Capital Nacional do Folclore

#### 2. Acessar o sistema

Todos os processos deverão ser realizados através do site do município, www.olimpia.sp.gov.br.

Na página da web, clicar em SERVIDOR, e depois em 2ª VIA DE HOLERITE.

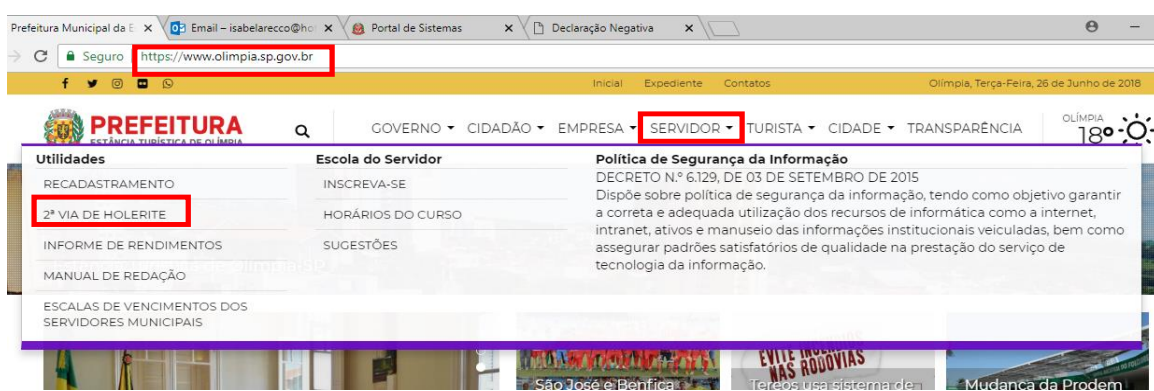

Após clicar em 2ª VIA DE HOLERITE, aparecerá a seguinte tela:

| mpia.sp.gov.br:8056/smarrh/SMARr                | sp                                                              |                           |
|-------------------------------------------------|-----------------------------------------------------------------|---------------------------|
| PREFEITURA MU<br>DA ESTÂNCIA TU<br>DE OLÍMPIA-S | IICIPAL<br>ISTICA<br>D<br>mulario abalixo para logar no sistema |                           |
| Matricula:<br>Usuário:<br>Senha:                |                                                                 | ✔ Confirmar<br>X Cancelar |

Digitar sua matrícula, apertar a tecla TAB do teclado, o login aparecerá automaticamente, apertar a tecla TAB novamente, digitar a senha, e clicar em confirmar.

Após efetuar o login, aparecerá a tela inicial a seguir:

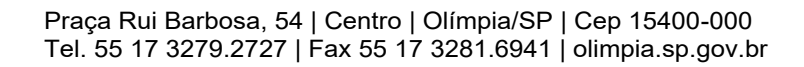

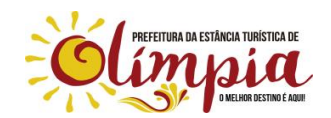

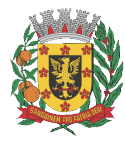

ESTÂNCIA TURÍSTICA DE OLÍMPIA

Conforme Lei Municipal nº 4.254, de 14 de junho de 2017

Segunda-feira, 01 de outubro de 2018

Página 23 de 28

PREFEITURA MUNICIPAL DA ESTÂNCIA TURÍSTICA DE OLÍMPIA

Terra de Águas Quentes e Capital Nacional do Folclore

| i/smarrh/servlet/controle                              |                                    |                                         |
|--------------------------------------------------------|------------------------------------|-----------------------------------------|
| PREFEITURA MUNIC<br>DA ESTÂNCIA TURÍS<br>DE OLÍMPIA-SP | IPAL<br>TICA<br>Terca-feira, 26 de | Junho de 2018, Usuário: IRRECCO1 🛽 Sair |
|                                                        | Menu Recursos Humanos              |                                         |
|                                                        |                                    | Fechar                                  |
|                                                        | Serviços Disponíveis               |                                         |
|                                                        | Emissão do Contra Cheque           |                                         |
|                                                        | Emissão do Informe de Rendimentos  |                                         |
|                                                        | Alterar Senha                      |                                         |
|                                                        | Consulta Férias                    |                                         |
|                                                        | Agendamento de Férias pela Chefia  |                                         |
|                                                        | Autorização de Férias pela Chefia  |                                         |
|                                                        | Recebimento de Férias CGRH         |                                         |
|                                                        | Relatório Escala de Férias         |                                         |
|                                                        |                                    |                                         |

#### 3. Agendamento de Férias pela Chefia

Neste campo, você irá agendar a data de gozo das férias do servidor, que será enviado para autorização do superior.

Clicar em AGENDAMENTO DE FÉRIAS PELA CHEFIA, e a tela a seguir irá surgir:

|                                                              |                                         | DA ESTÂNCIA TURÍSTICA<br>DE OLÍMPIA-SP                                                                                                    |                                                                                                    |                                                    |                                                                                                | Quinta-feira, 28 de Junho de S                                                                                                    | 2018, Us | suário: VALTORRES                                                                                                    | 5 [Sair]<br>ornar 🔻 |
|--------------------------------------------------------------|-----------------------------------------|----------------------------------------------------------------------------------------------------|----------------------------------------------------------------------------------------------------|----------------------------------------------------|------------------------------------------------------------------------------------------------|----------------------------------------------------------------------------------------------------|----------|----------------------------------------------------------------------------------------------------|---------------------|
|                                                              |                                         |                                                                                                    | Agendamento                                                                                                    | de F                                               | érias pela (                                                                                   | Chefia                                                                                                    |          |                                                                                                    |                     |
| Matríc                                                       | ula                                     | Nome                                                                                                    |                                                                                                    |                                                    |                                                                                                |                                                                                                    | Ad       | lmissão                                                                                                    |                     |
|                                                              |                                         |                                                                                                    |                                                                                                    |                                                    |                                                                                                |                                                                                                    | 13/      | /03/2012                                                                                                    |                     |
| Cargo                                                        |                                         |                                                                                                    |                                                                                                    |                                                    | Regime de T                                                                                    | rabalho                                                                                                    |          |                                                                                                    |                     |
| TECNICO                                                      | DE                                      | ADMINISTRACAO I                                                                                                    |                                                                                                    |                                                    | Estat. com RPPS                                                                                |                                                                                                    |          |                                                                                                    |                     |
| ⊲ ⊲<br>[atrícula                                             | ⊧<br>Con                                | ▶ ♥ QListar Férias ?<br>Nome                                                                                                    | Cargo                                                                                                    | Regim                                              | e                                                                                              | Categoria A                                                                                                    | gendado  |                                                                                                    |                     |
|                                                              | 1                                       | ISABELA RECCO DE ALMEIDA                                                                                                    | TECNICO DE ADMINI                                                                                                    | Estat                                              | . com RPPS                                                                                     | Efetivo (Estatutá                                                                                                    |          | Q Concultor                                                                                                    | - 1                 |
| 5340                                                         |                                         |                                                                                                    |                                                                                                    | _                                                  |                                                                                                |                                                                                                    |          |                                                                                                    |                     |
| 5340                                                         | 1                                       | VICTOR ARTUR LOPES TORRES                                                                                                    | TECNICO DE ADMINI                                                                                                    | Estat                                              | . com RPPS                                                                                     | Efetivo (Estatutá                                                                                                    |          | QConsultar                                                                                                    |                     |
| 5340<br>5690<br>6082                                         | 1                                       | VICTOR ARTUR LOPES TORRES<br>HIDEO MURAMATSU                                                                                                    | TECNICO DE ADMINI<br>MEDICO CLIN. GERAL                                                                                                    | Estat<br>Estat                                     | . com RPPS                                                                                     | Efetivo (Estatutá<br>Estágio Probatório                                                                                                    |          | Q <sub>Consultar</sub>                                                                                                    |                     |
| 5340<br>5690<br>6082<br>6122                                 | 1                                       | VICTOR ARTUR LOPES TORRES<br>HIDEO MURAMATSU<br>LAURA LOURENCO                                                                                                    | TECNICO DE ADMINI<br>MEDICO CLIN. GERAL<br>ESCRITURARIO I                                                                                      | Estat<br>Estat<br>Estat                            | . com RPPS<br>. com RPPS<br>. com RPPS                                                         | Efetivo (Estatutá<br>Estágio Probatório<br>Estágio Probatório                                                                                         |          | Q <u>Consultar</u><br>Q <u>Consultar</u><br>Q <u>Consultar</u>                                                                   |                     |
| 5340<br>5690<br>6082<br>6122<br>6215                         | 1 1 1 1                                 | VICTOR ARTUR LOPES TORRES<br>HIDEO MURAMATSU<br>LAURA LOURENCO<br>ANA CLAUDIA BRITO DA SILVA                                                                                                    | TECNICO DE ADMINI<br>MEDICO CLIN. GERAL<br>ESCRITURARIO I<br>ESCRITURARIO I                                                                    | Estat<br>Estat<br>Estat                            | . com RPPS<br>. com RPPS<br>. com RPPS<br>. com RPPS                                           | Efetivo (Estatutá<br>Estágio Probatório<br>Estágio Probatório<br>Estágio Probatório                                                                   |          | Q <u>Consultar</u><br>Q <u>Consultar</u><br>Q <u>Consultar</u><br>Q <u>Consultar</u>                                             | -                   |
| 5340<br>5690<br>6082<br>6122<br>6215<br>6270                 | 1 1 1 1 1 1 1 1 1 1 1 1 1 1 1 1 1 1 1 1 | VICTOR ARTUR LOPES TORRES<br>HIDEO MURAMATSU<br>LAURA LOURENCO<br>ANA CLAVDIA BRITO DA SILVA<br>VANESSA LUCIA SPERANDIO                                                                                 | TECNICO DE ADMINI<br>MEDICO CLIN. GERAL<br>ESCRITURARIO I<br>ESCRITURARIO I<br>ESCRITURARIO I                                                  | Estat<br>Estat<br>Estat<br>Estat                   | . com RPPS<br>. com RPPS<br>. com RPPS<br>. com RPPS<br>. com RPPS                             | Efetivo (Estatutá<br>Estágio Probatório<br>Estágio Probatório<br>Estágio Probatório<br>Estágio Probatório                                             |          | Consultar<br>Consultar<br>Consultar<br>Consultar                                                                                 | <b></b>             |
| 5340<br>5690<br>6082<br>6122<br>6215<br>6270<br>6289         | 1 1 1 1 1 1 1 1 1 1 1 1 1 1 1 1 1 1 1 1 | VICTOR ARTUR LOPES TORRES<br>HIDEO MURANATSU<br>LAURA LOURENCO<br>ANN CLAUDED BRITO DA SILVA<br>VANESSA LUCIA SPERANDIO<br>PAULO SERGIO MENDES JUNIOR<br>CANULA DERE DE LOCO                            | TECNICO DE ADMINI<br>MEDICO CLIN. GERAL<br>ESCRITURARIO I<br>ESCRITURARIO I<br>ENGENHEIRO DE SEG<br>ESCRITURARIO I                             | Estat<br>Estat<br>Estat<br>Estat<br>Estat          | . com RPPS<br>. com RPPS<br>. com RPPS<br>. com RPPS<br>. com RPPS<br>. com RPPS<br>. com RPPS | Efetivo (Estatutá<br>Estágio Probatório<br>Estágio Probatório<br>Estágio Probatório<br>Estágio Probatório<br>Estágio Probatório                       |          | Q <u>Consultar</u><br>Q <u>Consultar</u><br>Q <u>Consultar</u><br>Q <u>Consultar</u><br>Q <u>Consultar</u>                       | <b>)</b> —          |
| 5340<br>5690<br>6082<br>6122<br>6215<br>6270<br>6289<br>6512 | 1 1 1 1 1 1 1 1 1 1 1 1 1 1 1 1 1 1 1 1 | VICTOR ARTUR LOPES TORRES<br>HIDEO NURANATSU<br>LAURA LOURENCO<br>ANA CLAUDIA ERITO DA SILVA<br>VANESSA LUCIA SPERANDIO<br>PAULO SERGIO NENDES JUNIOR<br>CAMILA FERES DE LOLO<br>UNILNE ADDECTA ENCIPEE | TECNICO DE ADMINI<br>MEDICO CLIN. GERAL<br>ESCRITURARIO I<br>ESCRITURARIO I<br>ESCRITURARIO I<br>ESCRITURARIO I<br>ESCRITURARIO I<br>ESTROTORO | Estat<br>Estat<br>Estat<br>Estat<br>Estat<br>Estat | . com RPPS<br>. com RPPS<br>. com RPPS<br>. com RPPS<br>. com RPPS<br>. com RPPS<br>. com RPPS | Efetivo (Estatutá<br>Estágio Probatório<br>Estágio Probatório<br>Estágio Probatório<br>Estágio Probatório<br>Estágio Probatório<br>Estágio Probatório |          | Q <u>Consultar</u><br>Q <u>Consultar</u><br>Q <u>Consultar</u><br>Q <u>Consultar</u><br>Q <u>Consultar</u><br>Q <u>Consultar</u> | }                   |

Nesta tela, você conseguirá visualizar, consultar e agendar as férias de todos os servidores sob sua chefia.

Para efetuar o agendamento, localizar o nome do servidor o qual deverá ser feito o agendamento das férias e clicar em CONSULTAR, como mostra a indicação 1 na figura acima, após, aparecerá a tela seguinte.

Praça Rui Barbosa, 54 | Centro | Olímpia/SP | Cep 15400-000 Tel. 55 17 3279.2727 | Fax 55 17 3281.6941 | olimpia.sp.gov.br

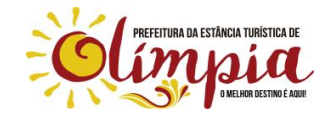

ESTÂNCIA TURÍSTICA DE OLÍMPIA

Conforme Lei Municipal nº 4.254, de 14 de junho de 2017

Segunda-feira, 01 de outubro de 2018

Ano II | Edição nº 310

Página 24 de 28

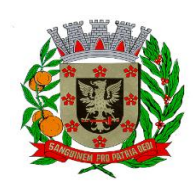

### PREFEITURA MUNICIPAL DA ESTÂNCIA TURÍSTICA DE OLÍMPIA

Terra de Águas Quentes e Capital Nacional do Folclore

| PREFEITURA MUNICIPAL<br>DA ESTÂNCIA TURÍSTICA<br>DE OLÍMPIA-SP |                          |                    | Terça-feira, 26 de J | unho de 2018, Us       | uário: IRRECCO1 [Sair |
|----------------------------------------------------------------|--------------------------|--------------------|----------------------|------------------------|-----------------------|
|                                                                | Períoc                   | lo Aquisitivo d    | e Férias             |                        |                       |
| Matrícula Nome                                                 |                          |                    |                      |                        |                       |
| Cargo                                                          |                          |                    | Admissão             | Deslic                 | amento                |
|                                                                |                          |                    | 24/22/4022           | Desirg                 |                       |
|                                                                |                          |                    | 24/03/1980           |                        |                       |
| Regime de Trabalho                                             |                          |                    |                      | 1                      | 2                     |
| Estat. com RPPS                                                |                          |                    |                      |                        |                       |
| Davido Amisitino                                               | Limite                   | Situação           | Saldo                |                        |                       |
|                                                                | Contract of the          |                    |                      | 0                      |                       |
| 24/03/2016 à 23/03/2017                                        | 23/02/2018               | Vencido            | 30 0188              |                        |                       |
| 24/03/2016 à 23/03/2017                                        | 23/02/2018               | Vencido            | 30 dias              | Consultar              | Agendar               |
| 24/03/2016 à 23/03/2017<br>24/03/2017 à 23/03/2018             | 23/02/2018<br>23/02/2019 | Vencido<br>Vencido | 30 dias              | Q <sub>Consultar</sub> | Agendar<br>Agendar    |

Na tela, estarão disponíveis os dados do servidor, os períodos aquisitivos disponíveis para gozo, e o saldo de cada um, e os períodos que ainda irão vencer.

Ao clicar em CONSULTAR (Indicação 1), você acessa as informações de um período aquisitivo específico, os dias que já foram usufruídos, quando foi o descanso, e os dias que ainda estão disponíveis para gozo.

Para agendar um novo início de férias, clicar em AGENDAR, como na indicação 2 da figura.

| Matrícula Nome                                                            |                               |
|---------------------------------------------------------------------------|-------------------------------|
| Cargo                                                                     |                               |
| Cargo                                                                     |                               |
|                                                                           | Admissao                      |
|                                                                           | 24/03/1980                    |
| Regime de Trabalho                                                        |                               |
| Estat. com RPPS                                                           |                               |
| Período Aquisitivo 2Lin <mark>i</mark> te Situação                        | Ausências Saldo               |
| 24/03/2016 à 23/03/2017 23/02/2018 Vencido                                | 0 Dias 30 Dia                 |
|                                                                           |                               |
|                                                                           |                               |
| Desejo descansar: 30 Dias de 02/07/2018 à 31/07/2018                      | 1                             |
| Desejo receber 10 dias em Pecúnia: 📃 O pagamento vai depender da disponit | bilidade financeira do orgão. |
| Sou reterno se trabalho corá emu 01/08/2018                               |                               |
|                                                                           |                               |
| Marking days (Calance                                                     |                               |

Nesta tela, você irá colocar a quantidade de dias que o servidor irá usufruir (Indicação 1) e a data de início das férias (Indicação 2) e apertar a tecla TAB, que automaticamente aparecerá a data de retorno do servidor. Não é necessário descrever o motivo das férias.

Após, clicar em confirmar (Indicação 3) e o agendamento está concluído.

Praça Rui Barbosa, 54 | Centro | Olímpia/SP | Cep 15400-000 Tel. 55 17 3279.2727 | Fax 55 17 3281.6941 | olimpia.sp.gov.br

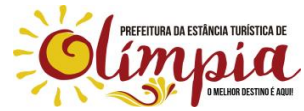

CÓPIA DE DOCUMENTO ASSINADO DIGITALMENTE POR: ANA CRISTINA FECURI. Sistema e-TCESP. Para obter informações sobre assinatura e/ou ver o arquivo original acesse http://e-processo.tce.sp.gov.br - link 'Validar documento digital' e informe o código do documento: 3-OYV8-DB9J-69FP-G7VZ

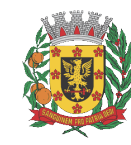

ESTÂNCIA TURÍSTICA DE OLÍMPIA

Conforme Lei Municipal nº 4.254, de 14 de junho de 2017

Segunda-feira, 01 de outubro de 2018

Ano II | Edição nº 310

Página 25 de 28

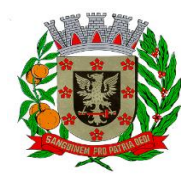

### PREFEITURA MUNICIPAL DA ESTÂNCIA TURÍSTICA DE OLÍMPIA

Terra de Águas Quentes e Capital Nacional do Folclore

Lembramos que conforme Art 86, da Lei Complementar nº 1, de 22/12/1993, as férias só podem ser dividas em dois períodos, nenhum dos quais poderá ser inferior a 10 (dez) dias.

#### 4. Autorização de Férias pela Chefia

Após agendar as férias, elas precisam ser autorizadas.

O Secretário da pasta irá definir quem irá autorizar as férias, ele mesmo, ou os Diretores de Divisão.

Na tela inicial, clicar em AUTORIZAÇÃO DE FÉRIAS PELA CHEFIA, e aparecerá a tela a seguir:

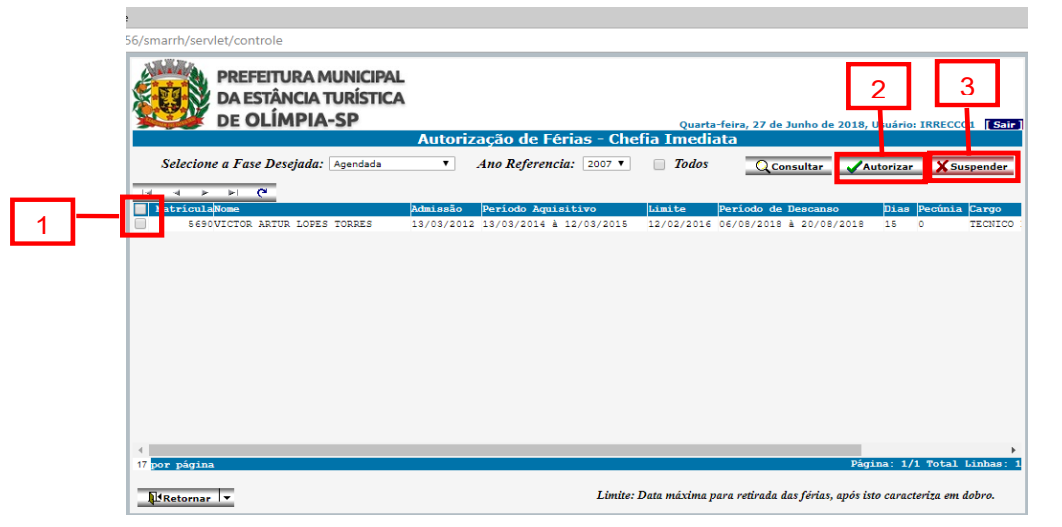

Selecionar as férias que serão autorizadas, clicando no quadrado na frente do nome do servidor (Indicação 1), e clicar em AUTORIZAR (Indicação 2).

Após autorizar, as férias são enviadas automaticamente a Divisão de Recursos Humanos para processamento.

Se você agendou as férias e o servidor não irá usufruir, ou precisa alterar a data de início, ou a quantidade de dias que serão usufruídos, ao invés de Autorizar, você deverá SUSPENDER (Indicação 3) o período de férias do servidor, e o período volta ao status anterior, para ser novamente agendado.

#### 5. Consulta Férias

Praça Rui Barbosa, 54 | Centro | Olímpia/SP | Cep 15400-000 Tel. 55 17 3279.2727 | Fax 55 17 3281.6941 | olimpia.sp.gov.br

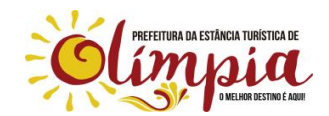

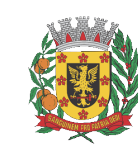

ESTÂNCIA TURÍSTICA DE OLÍMPIA

Conforme Lei Municipal nº 4.254, de 14 de junho de 2017

Segunda-feira, 01 de outubro de 2018

Ano II | Edição nº 310

Página 26 de 28

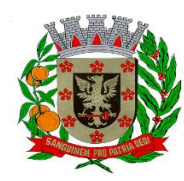

### PREFEITURA MUNICIPAL DA ESTÂNCIA TURÍSTICA DE OLÍMPIA

Terra de Águas Quentes e Capital Nacional do Folclore

No campo CONSULTA FÉRIAS, você consegue consultar seus períodos de férias vencidos e a vencer, o saldo de férias, o período aquisitivo, a data limite para o gozo das férias e as férias que já foram agendadas.

| rome  |                                                        |                                                                                                  |   |
|-------|--------------------------------------------------------|--------------------------------------------------------------------------------------------------|---|
| r:805 | 6/smarrh/servlet/controle                              |                                                                                                  |   |
|       | PREFEITURA MUNIC<br>DA ESTÂNCIA TURÍS<br>DE OLÍMPIA-SP | CIPAL<br>STICA<br>Terça-feira, 26 de Junho de 2018, Usuário: IRRECCO1 S<br>Menu Recursos Humanos |   |
|       |                                                        | <b>L</b> ifechar                                                                                 | - |
|       |                                                        | Serviços Disponíveis                                                                             |   |
|       |                                                        | Emissão do Contra Cheque                                                                         |   |
|       |                                                        | Emissão do Informe de Rendimentos                                                                |   |
|       |                                                        | Alterar Senha                                                                                    |   |
|       |                                                        | Consulta Férias                                                                                  |   |
|       |                                                        | Agendamento de Férias pela Chefia                                                                |   |
|       |                                                        | Autorização de Férias pela Chefia                                                                |   |
|       |                                                        | Recebimento de Férias CGRH                                                                       |   |
|       |                                                        | Relatório Escala de Férias                                                                       |   |
|       |                                                        |                                                                                                  |   |
|       |                                                        |                                                                                                  |   |
|       |                                                        |                                                                                                  |   |

Ao clicar em CONSULTA FÉRIAS, a seguinte tela aparecerá:

| 5/smarrh/servlet/controle                                                     |                          |                        |                    |                                                  |
|-------------------------------------------------------------------------------|--------------------------|------------------------|--------------------|--------------------------------------------------|
| PREFEITURA MUNIC<br>DA ESTÂNCIA TURÍS<br>DE OLÍMPIA-SP                        | cipal<br>Stica           |                        | Terça-feira, 26 de | Junho de 2018, Usuário: IRRECCO1                 |
|                                                                               | Perío                    | lo Aquisitivo de       | Férias             |                                                  |
| Matrícula Nome                                                                |                          |                        |                    |                                                  |
|                                                                               |                          |                        |                    |                                                  |
| Cargo                                                                         |                          |                        | Admissão           | Desligamento                                     |
| TECNICO DE ADMINISTRACAO I                                                    |                          |                        | 05/01/2010         |                                                  |
| Regime de Trabalho                                                            |                          |                        |                    |                                                  |
| Estat. com RPPS                                                               |                          |                        |                    |                                                  |
|                                                                               |                          |                        |                    |                                                  |
| Periodo Aquisitivo<br>05/01/2014 à 04/01/2015                                 | 04/12/2015               | Situação<br>Apostilado | Saldo<br>15 dias   |                                                  |
|                                                                               | 04/12/2016               | Vencido                | 20 dias            | Consultar                                        |
| 05/01/2015 à 04/01/2016                                                       |                          |                        |                    |                                                  |
| 05/01/2015 à 04/01/2016<br>05/01/2016 à 04/01/2017                            | 04/12/2017               | Vencido                | 30 dias            | QConsultar                                       |
| 05/01/2015 à 04/01/2016<br>05/01/2016 à 04/01/2017<br>05/01/2017 à 04/01/2018 | 04/12/2017<br>04/12/2018 | Vencido<br>Vencido     | 30 dias<br>30 dias | Q <sub>Consultar</sub><br>Q <sub>Consultar</sub> |

Após, clicar em CONSULTAR, e você conseguirá consultar se as férias foram agendadas, e o status do agendamento, ou seja, se ele já foi autorizado, se já foi aceito e processado pela Divisão de Recursos Humanos.

Praça Rui Barbosa, 54 | Centro | Olímpia/SP | Cep 15400-000 Tel. 55 17 3279.2727 | Fax 55 17 3281.6941 | olimpia.sp.gov.br

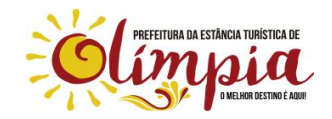

Diário Oficial assinado digitalmente conforme MP nº 2.200-2, de 2001, garantindo autenticidade, validade jurídica e integridade

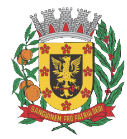

ESTÂNCIA TURÍSTICA DE OLÍMPIA

Conforme Lei Municipal nº 4.254, de 14 de junho de 2017

Segunda-feira, 01 de outubro de 2018

Página 27 de 28

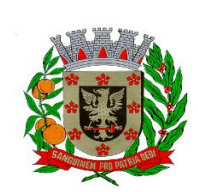

### PREFEITURA MUNICIPAL DA ESTÂNCIA TURÍSTICA DE OLÍMPIA

Terra de Águas Quentes e Capital Nacional do Folclore

|               | mpia ::.                                                                                                    |                                                                                             |                                                                                                    |                                                                                                  |                                                      |                 |               |                    |                     |       |        |  |
|---------------|----------------------------------------------------------------------------------------------------|---------------------------------------------------------------------------------------------|----------------------------------------------------------------------------------------------------|--------------------------------------------------------------------------------------------------|------------------------------------------------------|-----------------|---------------|--------------------|---------------------|-------|--------|--|
|               |                                                                                                    |                                                                                             |                                                                                                    | Cons                                                                                             | ulta de A                                            | gendame         | nto de Fé     | érias              |                     |       |        |  |
|               | Matricula                                                                                                    | N                                                                                           | ome                                                                                                    |                                                                                                  |                                                      |                 |               |                    |                     |       |        |  |
|               |                                                                                                    |                                                                                             |                                                                                                    |                                                                                                  |                                                      |                 |               |                    |                     |       |        |  |
|               | Cargo                                                                                                    |                                                                                             |                                                                                                    |                                                                                                  |                                                      |                 |               |                    |                     | Adm   | nissão |  |
|               | TECNICO DE AD                                                                                                    | OMINISTR                                                                                    | RACAO I                                                                                                    |                                                                                                  |                                                      |                 |               |                    |                     | 05/0  | 1/2010 |  |
|               | Regime de Tra                                                                                                    | abalho                                                                                      |                                                                                                    |                                                                                                  |                                                      |                 |               |                    |                     |       |        |  |
|               | Estat, com RPP                                                                                                    | s                                                                                           |                                                                                                    |                                                                                                  |                                                      |                 |               |                    |                     |       |        |  |
|               | Periodo Aquis                                                                                                    | itivo                                                                                       |                                                                                                    | U                                                                                                | imite                                                | Situ            | ação          | Ausê               | ncias               | Saldo |        |  |
|               | 05/01/2015                                                                                                    | à                                                                                           | 04/01/2016                                                                                                    | 0                                                                                                | 4/12/2016                                            | Vend            | :ido          | 0                  | Dias                | 20    | Dias   |  |
| Período d     | e descanso                                                                                                    | Sit                                                                                         | uação                                                                                                    |                                                                                                  | Descanso                                             | Pecunia         | Motivo 1      | Férias             |                     |       |        |  |
| 20/11/201     | 7 à 29/11/201                                                                                                    | 7 Pag                                                                                       | ra .                                                                                                    |                                                                                                  | 10 dias                                              | 0.0 dias        |               |                    |                     |       |        |  |
|               |                                                                                                    |                                                                                             |                                                                                                    |                                                                                                  |                                                      |                 |               |                    |                     |       |        |  |
| 4             | Fas                                                                                                    |                                                                                             |                                                                                                    | Func                                                                                             | iopário                                              |                 |               |                    | ervaci              | 0.9   |        |  |
| ∢<br>Dia      | Fas                                                                                                    | 2                                                                                           |                                                                                                    | Func:                                                                                            | ionário                                              |                 |               | Obi                | servaçõ             | ões   |        |  |
| ∢<br>Dia      | Fas                                                                                                    | 2                                                                                           |                                                                                                    | Func.                                                                                            | ionário                                              |                 |               | Obi                | servaçi             | ŏes   |        |  |
| 4<br>Dia      | Fas                                                                                                    | e                                                                                           |                                                                                                    | Func.                                                                                            | ionário                                              | _               |               | Diba               | servaçi             | ões – |        |  |
| ∢<br>Dia      | Fas                                                                                                    | e .                                                                                         |                                                                                                    | Func                                                                                             | ionário                                              |                 |               | (Obs               | servaç              | ões   |        |  |
| ∢<br>Dia      | Fas                                                                                                    | e                                                                                           |                                                                                                    | Func                                                                                             | ionário                                              |                 |               | Obi                | servaç              | ões   |        |  |
| ∢<br>Dia      | Fases:<br>Agendada                                                                                                    | e<br>iignifica q                                                                            | ue o funcionária                                                                                                    | Func<br>9 fez a sua so                                                                           | ionário<br>vlicitação                                |                 |               | 06                 | servaç              | ões   |        |  |
| ∢<br>Dia      | Fases:<br>Agendada - 2<br>Autorizada - 2                                                                                  | e<br>Significa q<br>Significa q                                                             | ue o funcionário<br>ue a chefia já az                                                                                            | Func<br>> fez a sua so<br>utorizou                                                               | ionário<br>vlicitação                                |                 |               | 0.5                | se <del>rva</del> ç | ões   |        |  |
| ∢<br>Dia      | Fases:<br>Agendada -1<br>Autorizada -3<br>Suzpensa -3                                                                     | e<br>Significa q<br>Significa q                                                             | цие о funcionária<br>цие a chefta já a<br>цие a chefta Não                                                                       | Func<br>o fez a sua se<br>utorizou<br>autorizou                                                  | ionário<br>vlicitação                                |                 |               | <b>(36</b> )       | servaç              | ões   |        |  |
| ∢<br>Dia      | Fases:<br>Agendada - Autorizada - A<br>Cadastrada - C<br>Cadastrada - P                                                   | e<br>Significa q<br>Significa q<br>Significa q<br>Significa q                               | ue o funcionário<br>ue a chefa já at<br>ue a chefa Não<br>ue já foi recebia                                                      | Func<br>o fez a sua su<br>utorizou<br>autorizou<br>'a pelo DRH<br>'                              | ionário<br>vlicitação                                |                 |               | 06                 | <u>servaç</u>       | ões   |        |  |
| ∢<br>Dia<br>∢ | Fases:<br>Agendada - 1<br>Autorizada - 1<br>Suspensa - 1<br>Rejetiada - 1<br>Rejetiada - 1<br>Decemenda - 1               | e<br>Significa q<br>Significa q<br>Significa q<br>Significa q<br>Significa q                | ue o funcionári<br>ue a chefia í a<br>ue á chefia Na<br>ue já foi recebit<br>ue não foi receb                                    | Func<br>o fez a sua su<br>utorizou<br>'a pelo DRH<br>ida pelo DR<br>ida pelo DR                  | ionário<br>olicitação<br>H devido a pro              | vblema na recep | ção dos dados | <b>) Ch</b> a<br>7 | <u>servaç</u>       | ões   |        |  |
| ∢<br>Dia<br>∢ | Fases:<br>Agendada - 2<br>Autorizada - 2<br>Suspensa - 2<br>Codastrada - 2<br>Rejeitada - 2<br>Processada - 2<br>Paco - 2 | e<br>Significa q<br>Significa q<br>Significa q<br>Significa q<br>Significa q<br>Significa q | ue o funcionári<br>ue a chefa já a<br>ue a chefa Não<br>ue já foi receb<br>ue já foi receb<br>ue já foi receb<br>ue já foi receb | o fez a sua so<br>utorizou<br>autorizou<br>la pelo DRH<br>ida pelo DR<br>ada pelo DR             | ionário<br>olicitação<br>H devido a pro<br>UH<br>uto | vblema na recep | ção dos dados | <b>0</b> 05<br>7   | se <del>rvaç</del>  | ões   |        |  |
| ∢<br>Dia<br>∢ | Fases:<br>Agendada -<br>Autorizada -<br>Suspensa -2<br>Gadastrada -<br>Rejeitada -<br>Processada -2<br>Pago -2            | e<br>Significa q<br>Significa q<br>Significa q<br>Significa q<br>Significa q<br>Significa q | que o funcionári<br>que a chefía já a<br>que a chefía Não<br>que já foi receb<br>que já foi process<br>que já foi efetuad        | Panc<br>o fez a sua su<br>utorizou<br>a autorizou<br>la pelo DRH<br>vida pelo DR<br>vida pelo DR | ionário<br>olicitação<br>H devido a pra<br>H<br>U    | vblema na recep | ção dos dados | <b>Da</b> s<br>,   | <del>servaç</del>   | õea   |        |  |

#### 6. Prazo de Agendamento e Autorização de Férias

O sistema não autoriza o agendamento de férias em data posterior ao início do gozo das férias, então, pedimos que as férias sejam agendadas e autorizadas 40 (quarenta) dias antes do início do gozo das férias.

Por exemplo: Servidor irá usufruir 15 dias de férias a partir de 10/08/2018. As férias deverão ser agendadas e autorizadas até dia 01/07/2018, para que o servidor possa usufruir e receber as férias em agosto.

Passado o prazo, o sistema não autorizará o agendamento e autorização das férias, e o servidor terá que programar nova data para usufruir as férias.

#### 7. Relatório Escala de Férias

Na tela inicial, ao clicar em Relatório Escala de Férias, você tem acesso a um relatório com todas as férias vencidas e a vencer, e o saldo dessas férias, as férias que já foram agendadas, com data de fruição, para ter controle e escala de férias.

Praça Rui Barbosa, 54 | Centro | Olímpia/SP | Cep 15400-000 Tel. 55 17 3279.2727 | Fax 55 17 3281.6941 | olimpia.sp.gov.br

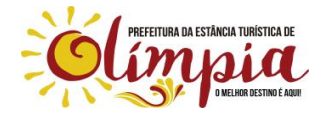

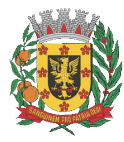

ESTÂNCIA TURÍSTICA DE OLÍMPIA

Conforme Lei Municipal nº 4.254, de 14 de junho de 2017

Segunda-feira, 01 de outubro de 2018

Página 28 de 28

### PREFEITURA MUNICIPAL DA ESTÂNCIA TURÍSTICA DE OLÍMPIA

Terra de Águas Quentes e Capital Nacional do Folclore

|               | ICIPAL                            |                                        |
|---------------|-----------------------------------|----------------------------------------|
| DE OLÍMPIA-SP | Quinta-feira, 28 de J             | unho de 2018, Usuário: VALTORRES [Sair |
|               | Menu Recursos Humanos             |                                        |
|               |                                   | L Fechar                               |
|               | Serviços Disponíveis              |                                        |
|               | Emissão do Contra Cheque          |                                        |
|               | Emissão do Informe de Rendimentos |                                        |
|               | Alterar Senha                     |                                        |
|               | Consulta Férias                   |                                        |
|               | Agendamento de Férias pela Chefia |                                        |
|               | Autorização de Férias pela Chefia |                                        |
|               | Recebimento de Férias CGRH        |                                        |
|               | Relatório Escala de Férias        |                                        |
|               | ,                                 |                                        |

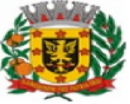

PREF MUN ESTANCIA TURIS DE OLIMPIA Olímpia Melhor Pra Todos Escala de Férias - 2019

| Matrícula | Nome                             | Período de Aquisição    | Saldo | Período de Gozo         |
|-----------|----------------------------------|-------------------------|-------|-------------------------|
| 5340.1    | ISABELA RECCO DE ALMEIDA         | 05/01/2014 à 04/01/2015 | 15    |                         |
| 5340.1    | ISABELA RECCO DE ALMEIDA         | 05/01/2015 à 04/01/2016 | 20    |                         |
| 5340.1    | ISABELA RECCO DE ALMEIDA         | 05/01/2016 à 04/01/2017 | 30    |                         |
| 5340.1    | ISABELA RECCO DE ALMEIDA         | 05/01/2017 à 04/01/2018 | 30    |                         |
| 5340.1    | ISABELA RECCO DE ALMEIDA         | 05/01/2018 à 04/01/2019 | 30    |                         |
| 5690.1    | VICTOR ARTUR LOPES TORRES        | 13/03/2014 à 12/03/2015 | 0     | 06/08/2018 à 20/08/2018 |
| 5690.1    | VICTOR ARTUR LOPES TORRES        | 13/03/2015 à 12/03/2016 | 30    |                         |
| 5690.1    | VICTOR ARTUR LOPES TORRES        | 13/03/2016 à 12/03/2017 | 30    |                         |
| 5690.1    | VICTOR ARTUR LOPES TORRES        | 13/03/2017 à 12/03/2018 | 30    |                         |
| 5690.1    | VICTOR ARTUR LOPES TORRES        | 13/03/2018 à 12/03/2019 | 30    |                         |
| 6082.1    | HIDEO MURAMATSU                  | 01/04/2016 à 31/03/2017 | 10    |                         |
| 6082.1    | HIDEO MURAMATSU                  | 01/04/2017 à 31/03/2018 | 30    |                         |
| 6082.1    | HIDEO MURAMATSU                  | 01/04/2018 à 31/03/2019 | 30    |                         |
| 6122.1    | LAURA LOURENCO                   | 01/06/2016 à 31/05/2017 | 20    | 25/07/2018 à 03/08/2018 |
| 6122.1    | LAURA LOURENCO                   | 01/06/2017 à 31/05/2018 | 30    |                         |
| 6122.1    | LAURA LOURENCO                   | 01/06/2018 à 31/05/2019 | 30    |                         |
| 6215.1    | ANA CLAUDIA BRITO DA SILVA       | 16/02/2017 à 15/02/2018 | 30    |                         |
| 6215.1    | ANA CLAUDIA BRITO DA SILVA       | 16/02/2018 à 15/02/2019 | 30    |                         |
| 6270.1    | VANESSA LUCIA SPERANDIO          | 10/05/2017 à 09/05/2018 | 30    |                         |
| 6270.1    | VANESSA LUCIA SPERANDIO          | 10/05/2018 à 09/05/2019 | 30    |                         |
| 6289.1    | PAULO SERGIO MENDES JUNIOR       | 13/06/2016 à 12/06/2017 | 15    |                         |
| 6289.1    | PAULO SERGIO MENDES JUNIOR       | 13/06/2017 à 12/06/2018 | 30    |                         |
| 6289.1    | PAULO SERGIO MENDES JUNIOR       | 13/06/2018 à 12/06/2019 | 30    |                         |
| 6512.1    | CAMILA PERES DE LOLO             | 02/05/2018 à 01/05/2019 | 30    |                         |
| 201070.1  | VIVIANE APARECIDA FAGUNDES BASSO | 06/06/2018 à 05/06/2019 | 30    |                         |
| 201077.1  | ALAN GABRIEL VERONEZI            | 25/06/2018 à 24/06/2019 | 30    |                         |

Praça Rui Barbosa, 54 | Centro | Olímpia/SP | Cep 15400-000 Tel. 55 17 3279.2727 | Fax 55 17 3281.6941 | olimpia.sp.gov.br

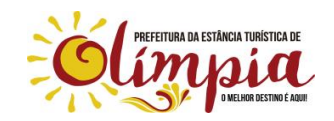